**Aspen Engineering Suite 2004.1** 

# Aspen Plus 2004.1

Getting Started Using Equation Oriented Modeling

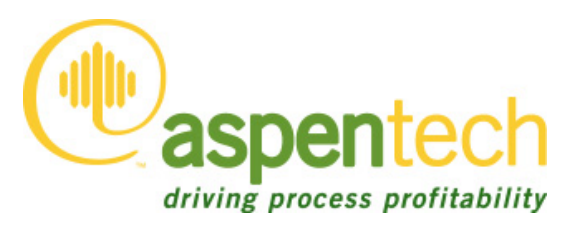

# Who Should Read this Guide

This guide is suitable for Aspen Plus users who want to start using equationoriented modeling. Users should be familiar with the procedures covered in *Aspen Plus Getting Started Building and Running a Process Model* before starting these examples.

# Contents

| IN | TRODUCING ASPEN PLUS                                                       | 6          |
|----|----------------------------------------------------------------------------|------------|
|    | Why Use Equation Oriented Modeling?                                        | . 6        |
|    | Overview of Equation Oriented Modeling<br>Equation Oriented Modeling Input | . 7<br>. 7 |
|    | Equation Oriented Initialization and Solution<br>EO Variables              | .7<br>.9   |
|    | EO Variable Specifications                                                 | . 9        |
|    | Net Specification                                                          | 10         |
|    | Other EO Variable Attributes                                               | 11         |
|    | Limitations of EO in Aspen Plus 2004.1                                     | 11         |
|    | Sessions in this Book                                                      | 12         |
|    | Using Backup Files                                                         | 13         |
| 1  | BASIC OPERATIONS 1                                                         | 14         |
|    | Defining the Simulation                                                    | 15         |
|    | Setting Up the SM Simulation                                               | 15         |
|    | Open a New Simulation                                                      | 16         |
|    | Build the Process Flowsheet                                                | 17         |
|    | Enter Title, Components, Base Method, Report Options, and Feed Specs       | 18<br>21   |
|    | Running the Simulation and Examining the Results                           | <br>24     |
|    | Punning an EO Simulation                                                   | 25         |
|    | Solve the Problem Using FO.                                                | 25         |
|    | Identifying EO Variables                                                   | 27         |
|    | Specifying Product Purities                                                | 28         |
|    | Define a Spec Group                                                        | 28         |
|    | Enter Values for the Product Stream Concentrations                         | 30         |
|    | Running the Simulation                                                     | 31         |
|    | Run the EO Simulation                                                      | 31         |
|    | Running an EO Optimization                                                 | 35         |
|    | Define An Objective Function                                               | 35         |
|    | Select the Objective Function                                              | 38         |
|    | Select the Independent Variables                                           | 38         |
|    | Set Bounds for the Independent Variables                                   | 39         |

|   | Run the Simulation in Optimization Mode40View the Optimization Results40                                                                                                    |
|---|----------------------------------------------------------------------------------------------------|
| 2 | HEAT INTEGRATION                                                                                                    |
|   | Modeling the Condenser.       43         Build the Process Flowsheet.       43         Specify Propylene as a Component in the Simulation.       44         Specify Coolant Feed Stream Characteristics       45         Configure the CONDUA and CVAP Blocks       46                                             |
|   | Running the Simulation 48                                                                                                    |
|   | Running an EO Simulation50Create Two Component Groups50Create Two Flowsheet Sections51Assign Component Groups52Define a Spec Group53Specify the COUT Vapor Fraction54About Connections54Define User Connections55Viewing the Connections on the Flowsheet56Running the EO Simulation57Running an EO Optimization58 |
|   | Change the Objective Function59Run an EO Optimization Solution59View the Optimization Results60                                                                                                    |
| 3 | PARAMETER ESTIMATION                                                                                                    |
|   | Overview of Parameter Estimation       62         Understanding Measurements       63         Calculating Measurements       65         Typical Measurement Specifications       65                                                                                                    |
|   | Adding a Measurement Block                                                                                                    |
|   | Specifying Measurement Variables         68           Specify Plant, Offset, and Source Variables         69                                                                                                    |
|   | Checking Variable Specifications                                                                                                    |
|   | Running the Simulation                                                                                                    |
|   | Setting Up a Parameter Estimation74Specify Plant, Offset, and Source Variables76                                                                                                    |

|    | Check the Specifications                  | 77 |
|----|-------------------------------------------|----|
|    | Running the Parameter Estimation          | 77 |
|    | Running in Optimization Mode              | 79 |
|    | Check the Specifications                  | 79 |
|    | Run the EO Optimization                   | 79 |
| 4  | RECONCILIATION                            | 81 |
|    | Overview of Reconciliation                | 82 |
|    | Running an EO Reconciliation              | 82 |
|    | Starting Aspen Plus From the Previous Run | 82 |
|    | Synchronizing the EO Strategy             | 82 |
|    | Changing Measurement Specifications       | 83 |
|    | Defining An Objective Function            | 85 |
|    | Running the EO Reconciliation             | 86 |
|    | Viewing the Reconciliation Results        | 87 |
|    | Running an EO Optimization                | 87 |
|    | Viewing the Optimization Results          | 88 |
|    | Exiting Aspen Plus                        | 88 |
| 5  | CONNECTING TO THE SIMULATION ENGINE       | 89 |
| GI | ENERAL INFORMATION                        | 90 |
|    | Copyright                                 | 90 |
|    | Related Documentation                     | 91 |
|    | Technical Support                         | 92 |
|    | Online Technical Support Center           | 92 |
|    | Phone and E-mail                          | 92 |

# Introducing Aspen Plus

Equation Oriented Modeling is a different strategy for solving your flowsheet simulations in Aspen Plus. Configuration of the flowsheet works the same way as previous versions of Aspen Plus, but you choose a different solution strategy for your models.

Equation Oriented Modeling is a very effective way of solving certain kinds of problems, such as:

- the simulation of highly heat-integrated or recycled processes;
- process optimization;
- model tuning via parameter estimation and data reconciliation.

The hands-on tutorial session in this manual demonstrate some of the capabilities of Equation Oriented Modeling.

Getting Started Using Equation Oriented Modeling assumes that you have an installed copy of the Aspen Plus and User Interface software. It further assumes that you are already familiar with using the Aspen Plus User Interface to specify and solve a sequential modular simulation.

# Why Use Equation Oriented Modeling?

In Aspen Plus, the standard modeling approach is Sequential Modular (SM). The SM strategy solves each block in the flowsheet in sequence, where given its inlet streams, each block computes its outlet streams. When recycles are present, flowsheet iteration is required. Although effective for many types of simulations, the SM strategy can be very time-consuming for certain types of problems.

Equation Oriented (EO) modeling is an alternate strategy for solving flowsheet simulations. Instead of solving each block in sequence, EO gathers all the model equations together and solves them at the same time. For this reason, EO modeling is sometimes called equation-based or simultaneous equation modeling.

The EO strategy can be very effective for the kinds of problems for which SM is weakest, such as:

- highly heat-integrated processes
- highly recycled processes

- processes with many design specifications
- process optimization
- process model tuning through data reconciliation and parameter estimation

Normally, these types of problems are difficult to solve with SM strategy, because they require many successive solutions to the flowsheet and may contain many nested convergence loops.

Although the number of variables and equations can be very large, EO solves the entire flowsheet simultaneously without nested convergence loops and utilizes analytical first order derivatives. As a result, EO strategy can solve much larger problems using the same computational effort.

### **Overview of Equation Oriented Modeling**

Once a process model is constructed in Aspen Plus, Equation Oriented (EO) modeling is available as a solution technique in addition to the usual Sequential Modular (SM) option for running the simulation.

The first steps in setting up a simulation that uses EO modeling are the same as for setting up any simulation:

- Create a process flowsheet using the Aspen Plus Graphical User Interface (GUI).
- Configure the blocks and streams, using the Data Browser.

#### **Equation Oriented Modeling Input**

The SM and EO modeling strategies share most of the input for a simulation. However, some additional input may be desired to further specify an EO simulation. Typical examples of EO input include:

- changing the attributes of variables, including their specifications;
- connecting variables together;
- defining objective functions for optimization problems.

The Data Browser provides EO Configuration forms for specifying EO input and displaying results at the overall flowsheet level, at the hierarchy level, and at the block level.

# Equation Oriented Initialization and Solution

The Equation Oriented modeling strategy works well when all variables are "near" the solution. EO strategy is not generally suited to solving a simulation without good estimates for all variables. Therefore, before you solve your flowsheet in EO, you must initialize it in SM.

SM initialization does not require completely converging the SM problem. The minimum requirement is that each block be solved once. How tightly the SM flowsheet needs to be solved to ensure a robust EO formulation is problem-dependent.

When using the Sequential Modular (SM) strategy, Aspen Plus normally runs in a single mode of  $operation^1$ :

| SM Solution<br>Mode | Description                                                                                                    |
|---------------------|----------------------------------------------------------------------------------------------------|
| Simulation          | Model inputs and parameters are fixed. This type of<br>problem has no degrees of freedom. The choice of<br>variables that are specified in the input forms<br>determines which variables are fixed. All the other<br>model quantities are calculated. |

The Equation Oriented (EO) strategy can operate in four different modes:

| EO Solution Mode        | Description                                                                                                    |  |
|-------------------------|----------------------------------------------------------------------------------------------------|--|
| Simulation              | This mode is a prediction mode and has no degrees of freedom. For given feed conditions and operating parameters, compute the products.                                                                                                    |  |
| Parameter<br>Estimation | This mode is a model-tuning mode. It also has no<br>degrees of freedom. Inputs and certain outputs are<br>fixed and model parameters are computed. Parameter<br>Estimation requires one measured variable for each<br>estimated parameter. |  |
| Reconciliation          | This mode is also used for model tuning. Typically, it<br>minimizes a weighted least squares objective function<br>of deviations between model predictions and plant<br>measurements. This mode may have many degrees of<br>freedom        |  |
| Optimization            | This mode usually involves the manipulation of plant<br>operating conditions (setpoints) to maximize profit,<br>and thus, has degrees of freedom. Parameters<br>determined from a model-tuning mode are fixed during<br>this mode.         |  |

EO Solution Mode Description

<sup>&</sup>lt;sup>1</sup> The SM strategy does have limited capabilities to operate in modes other than simulation. For example, the Data-Fit feature allows parameter estimation and reconciliation. SM also has an optimization feature. However, the SM approach to Parameter Estimation, Reconciliation, and Optimization generally suffers from long execution times, particularly in complex flowsheets. Consequently, relatively few users have used those SM features to their fullest extent.

#### **EO Variables**

The fundamental differences among the EO solution modes are in how the variables are treated. For any mode, the status of a variable may be fixed, free, or a degree of freedom (DOF).

| Status                                                                                        | Description                                                                                                    |  |
|-----------------------------------------------------------------------------------------------|----------------------------------------------------------------------------------------------------|--|
| <b>Fixed</b> The solver cannot change the variable value. fixed input. You specify its value. |                                                                                                    |  |
| Free                                                                                          | The solver determines the variable value as a result<br>of the calculations. Any value you enter before the<br>solution begins is used as an initial guess. |  |
| Degree of Freedom<br>(DOF)                                                                    | The solver is free to move the variable to adjust the objective function. Any value you enter before the solution begins is used as an initial guess.       |  |

The status of a variable in any of the four EO solution modes is its *variable specification*.

#### **EO Variable Specifications**

The variable specification is an *attribute* of the EO variable. It is a one-word description of the variable's status in each mode. The following table summarizes the allowable specifications.

| Specification | Simulation | Parameter<br>Estimation | Reconciliation | Optimization |
|---------------|------------|-------------------------|----------------|--------------|
| Calculated    | Free       | Free                    | Free           | Free         |
| Constant      | Fixed      | Fixed                   | Fixed          | Fixed        |
| Measured      | Free       | Fixed                   | Fixed          | Free         |
| Parameterized | Fixed      | Free                    | Free           | Fixed        |
| Optimized     | Fixed      | Fixed                   | Fixed          | DOF          |
| Reconciled    | Fixed      | Fixed                   | DOF            | Fixed        |
| Independent   | Fixed      | Fixed                   | DOF            | DOF          |

The Aspen Plus models define default specifications for all variables, so you only need to enter specifications for the variables you want to change.

In general, the default Aspen Plus specifications indicate that the variable is either:

Fixed in all four modes (specification = Constant)

- or -

Free in all four modes (specification = Calculated)

The specifications in the input forms determine which variables are initially Constant.

For example, if the distillate mass flow and reflux ratio are specified in a RadFrac block in SM, then these two variables will have specifications of Constant in EO.

Specifications cannot be set arbitrarily since, for a well-defined EO problem, the net specification of the problem must remain at zero.

#### **Net Specification**

The net specification of a problem is defined as:

NSPEC = NVAR - NEQN - NFIX - NDOF

Where:

| NSPEC | is the net specification                     |
|-------|----------------------------------------------|
| NVAR  | is the number of variables                   |
| NEQN  | is the number of equations                   |
| NFIX  | is the number of fixed variables             |
| NDOF  | is the number of degree-of-freedom variables |

- If the net specification is zero and there are no degree-of-freedom variables, then the problem is *square* and solution can be attempted by nonlinear equation solvers. If there are degree-of-freedom variables, they may be used to minimize or maximize an objective function.
- If the net specification is greater than zero, then the problem is *underspecified* and has many solutions.
- If the net specification is less than zero, then the problem is *overspecified* and there may be no solution.

When Aspen Plus initializes EO from an SM simulation, the problem from SM is square and all the variable specifications are either Constant or Calculated. The variables that are Constant are determined by the quantities specified in the input forms.

If an attempt is made to solve an EO simulation that is underspecified or overspecified, Aspen Plus issues an error message to the Control Panel, and does not attempt to solve the simulation. Since EO simulations are square when they are initialized from SM, the underspecification or overspecification must have been caused by user changes to variable specifications.

In both SM and EO, it is often desirable to change which variables are Constant and which are Calculated. In SM, this is often done using a Design-Spec. However, adding a Design-Spec generally introduces an additional convergence loop to the SM simulation.

In EO, the variable specifications can be changed directly on the EO input forms. This is often done through Spec Groups. Aspen Plus requires that the net specification remains unchanged within a Spec Group for all solution modes to ensure that the problem remains well defined.

For Parameter Estimation and Reconciliation modes, you may want to Fix different variables than in Simulation and Optimization modes. Use the Measured and Parameterized variable specifications to indicate such relationships.

Degrees of freedom for Optimization and Reconciliation runs may be created by making a Constant variable Reconciled, Optimized, or Independent. These specifications will create degrees of freedom in the Reconciliation or Optimization modes. The Simulation and Parameter Estimation modes are square.

#### **Other EO Variable Attributes**

In addition to the specification, variables have other attributes that may be set through the EO input forms. They include:

| Attribute                | Description                                                                                                    |  |  |
|--------------------------|----------------------------------------------------------------------------------------------------|--|--|
| Value                    | The initial value of the variable. If the variable is free during solution in the selected mode, the solution engine may change the value.                                                                                            |  |  |
| Lower Bound $2$          | The minimum allowable value of the variable.                                                                                                    |  |  |
| Upper Bound <sup>2</sup> | The maximum allowable value of the variable.                                                                                                    |  |  |
| Step Bound <sup>2</sup>  | change limit on the variable. This represents the<br>aximum amount by which a variable may change between<br>e beginning and end of a solution. The solution engine<br>es the most restrictive of the Lower, Upper, and Step<br>unds. |  |  |
| UOM                      | The units of measure of the variable. The default UOM is the<br>output units selected for the Aspen simulation. This may be<br>changed to any valid Aspen Plus unit, based on the physical<br>type of the variable.                   |  |  |
| Bound Type               | One of the following:                                                                                                    |  |  |
|                          | Hard indicates that the bound will be respected at all times.<br>This is the default.                                                                                                    |  |  |
|                          | Relaxed indicates that if the bound is violated at the start of<br>the solution, it may be relaxed, that is, moved to the current<br>variable value.                                                                                  |  |  |
|                          | Soft indicates that any violation of the bound is multiplied by<br>the soft bound weight and added to the objective function<br>(penalty function).                                                                                   |  |  |
| Soft Bound<br>Weight     | Weighting factor used when the Bound Type is Soft.                                                                                                    |  |  |

#### Limitations of EO in Aspen Plus 2004.1

Aspen Plus is not able to solve all SM problems with the EO approach. Certain features that have been implemented for SM have not been implemented in EO. Refer to *What's New in AES 2004.1* for a detailed list of which SM features are not supported by EO.

<sup>2</sup> Although the upper and lower bounds may be specified for all variables, they are not always enforced. Whether or not the bounds are enforced (and if so, how they are enforced) depends on the mode and choice of convergence algorithm. A detailed discussion of the EO convergence algorithms and their treatment of bounds in the various modes is beyond the scope of this manual. For more information, refer to the *Aspen Plus User Guide*.

If an EO simulation includes unit operation models that are not supported by EO, EO will employ the *perturbation layer* to solve that portion of the simulation. The perturbation layer isolates the unsupported block and obtains derivatives for the unsupported block by numerical perturbation. While this does allow certain unsupported models to be included in an EO simulation, it can greatly increase execution time, and is not generally recommended.

A detailed discussion of the perturbation layer is beyond the scope of this manual. For details on the perturbation layer, refer to the *Aspen Plus User Guide*.

### **Sessions in this Book**

*Getting Started Using Equation Oriented Modeling* provides five sessions, which illustrate the following concepts:

 EO Solution Modes Simulation

Parameter Estimation

Reconciliation

Optimization

- Variable Specifications Controlling how variables are treated in each mode
- Connections
   Defining connections
  - How connections work
- Model Tuning The Measurement model
  - Parameter Estimation

Reconciliation

- Optimization Defining an objective function
- Mixing SM and EO in one simulation EO treatment of Calculators, Design-Specs and Sensitivity Solving a flowsheet in Mixed Mode

| Follow the steps in this chapter | To learn how to                                              |
|----------------------------------|--------------------------------------------------------------|
| 1 Basic Operations               | Run a problem in EO.                                         |
|                                  | Change variable specifications and other attributes.         |
|                                  | Define a linear objective function.                          |
|                                  | Solve an economic optimization problem.                      |
| 2 Heat Integration               | Use the HXFlux model.                                        |
|                                  | Define a reduced set of Model Components.                    |
|                                  | Define connections.                                          |
| 3 Parameter Estimation           | Use Parameter Estimation to tune the models to process data. |
|                                  | Use the Measurement model.                                   |
| 4 Reconciliation                 | Use Reconciliation to tune the models to process data.       |
|                                  | Define a sum of squares objective function.                  |

## **Using Backup Files**

Because each chapter assumes familiarity with the preceding ones, we recommend that you perform the sessions *sequentially*.

Aspen Plus provides backup files containing all problem specifications and results for each tutorial session. You can use the backup files to check your results.

# **1** Basic Operations

This session demonstrates the basic functionality of Aspen Plus Equation Oriented (EO) modeling, including an economic optimization.

You will:

- Set up a RadFrac distillation column model and run a standard (Sequential Modular or SM) simulation.
- Use EO modeling to quickly and easily specify desired product stream characteristics and determine the operating conditions needed to meet your specifications.
- Perform an economic optimization to obtain the maximum profitability while product stream characteristics remain in a specified range.

The tutorial sessions in this Getting Started Guide assume that you have completed all of the sessions in *Getting Started Building and Running a Process Model*. In particular you should be able to:

- Start Aspen Plus (using a blank simulation, template, or existing simulation).
- Place blocks and streams.
- Navigate from form to form using the Data Browser menu tree.
- Enter data into the required fields in the input sheets.
- Run a simulation
- View the data in the results sheets.
- Save a simulation.

Allow about 45 minutes for this session.

# **Defining the Simulation**

Construct a distillation model for separating an ethane/ethylene feed stream. The simulation that you will construct is shown in Figure 1.1. There is one feed stream, one unit operation block, two product material streams, and one outlet heat stream.

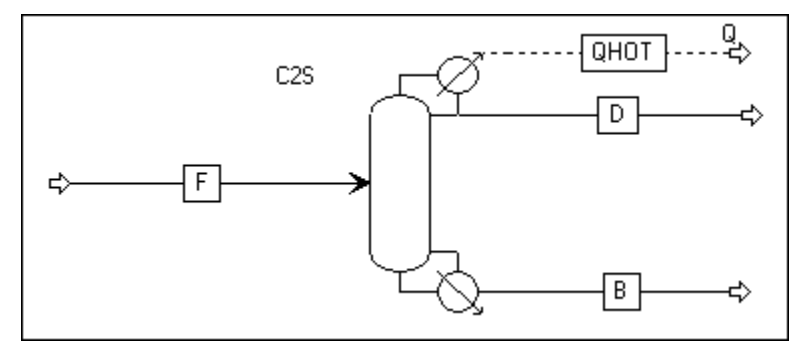

Figure 1.1 Ethylene Distillation

Given the feed stream component mole fractions and total flow rate, the distillate flow rate, reflux ratio, and Murphree efficiencies for the distillation column, Aspen Plus will calculate the component mole fractions in the product streams.

After running the simulation in Sequential Modular (SM) mode, you will use the Equation Oriented modeling capabilities of Aspen Plus to directly control which variables are specified as input and which are calculated. In this example, you will specify the component mole fractions in the product streams and Aspen Plus will calculate the required distillate flow rate and reflux ratio.

### **Setting Up the SM Simulation**

First set up a simulation for an ordinary SM run. As usual, you will open a new simulation, build a process flowsheet, specify global simulation characteristics such as title and property method, and specify stream and block characteristics.

#### **Open a New Simulation**

- 1 Start Aspen Plus, then select **Template** in the **Aspen Plus Startup** dialog box and click **OK**.
- 2 In the **New** dialog box, select the **General with Metric Units** template, select the **Flowsheet** Run Type, and click **OK**.

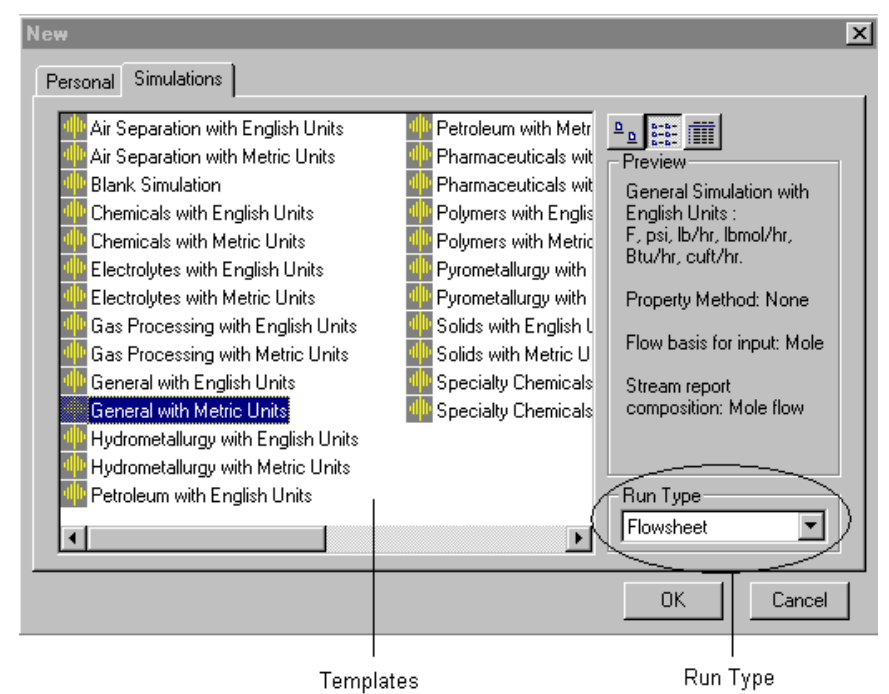

The **Aspen Plus** window is now active.

- **3** From the **Aspen Plus** menu bar, choose **Tools | Options**. The **Options** dialog box appears.
- 4 In the **Options** dialog box, click the **Flowsheet** tab.
- **5** Clear the **Automatically assign block name with prefix** checkbox.
- 6 Clear the Automatically assign stream name with prefix checkbox.

| Options 🔀                                                                                                    |  |  |  |  |
|----------------------------------------------------------------------------------------------------|--|--|--|--|
| Grid/Scale Plots Styles Advanced Upward Compatibility<br>General Component Data Results View Run Startup Flowsheet                                                                                                    |  |  |  |  |
| Stream and Block labels  Automatically assign block name with prefix  Display block name Automatically assign stream name with prefix  Display stream name  Placement options  Automatically place blocks when importing:  Lock block spacing factor at:  2.5 |  |  |  |  |
| Connection and Measurement display options           Display connection streams           Display measurements           All Blocks and Connections                                                                                                    |  |  |  |  |
| OK Cancel Apply Help                                                                                                    |  |  |  |  |

- 7 Click OK.
- 8 Save the simulation file as **EO1apw**.

For the distillation column, use the RadFrac FRACT1 icon and name the block **C2S**. Create a feed stream (**F**), a liquid distillate stream (**D**), a bottoms stream (**B**), and a condenser heat stream (**QHOT**) and connect them to the block.

#### **Build the Process Flowsheet**

**1** In the **Model Library**, click the **Columns** tab to display the available distillation columns.

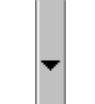

**2** Click the arrow next to the RadFrac model, select the **FRACT1** icon, and drop it on the flowsheet.

The **Input** dialog box appears.

3 Name the block C2S and click OK.

**4** On the flowsheet, connect the following streams to the RadFrac column:

| Stream ID | Stream Type | Port                                                             |  |
|-----------|-------------|------------------------------------------------------------------|--|
| F         | Material    | Feed (required)                                                  |  |
| D         | Material    | Liquid Distillate (required if distillate vapor fraction $< 1$ ) |  |
| В         | Material    | Bottoms (required)                                               |  |
| QHOT      | Heat        | Condenser Heat Stream<br>(optional)                              |  |

**5** Click the **C2S** label and drag it (holding the mouse button) to any desired location. For example, you can place it inside the block icon.

Your Process Flowsheet should now look like Figure 1.1.

The next step is to specify a title, components used in the simulation, the property method to be used for calculations, the report options, and the feed stream characteristics.

#### Enter Title, Components, Base Method, Report Options, and Feed Specs

- **1** Open the **Data Browser** (click dot or press **F8**).
- 2 Go to the Setup | Specifications | Global sheet.
- **3** Enter a title.

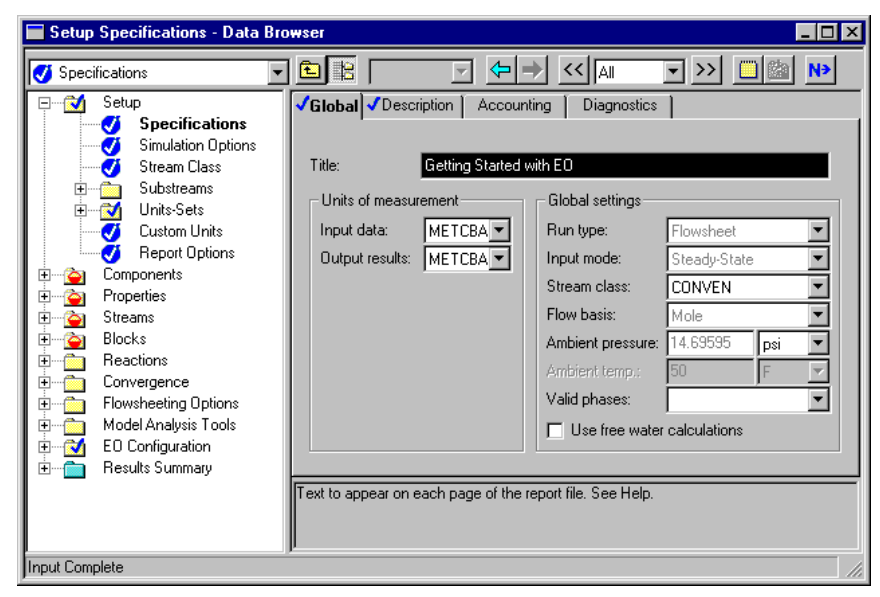

- 4 Go to the Setup | Report Options | Stream sheet.
- **5** Under Flow basis, note that **Mole** is already selected, and select **Mass** as well.
- 6 Under Fraction basis, select Mole.

| Setup       General       Flowsheet       Block       ✓ Stream       Property       ADA         Simulation Options       Generate a standard stream report       Include stream descriptions         Stream Class       Include stream descriptions                                                                                                    |
|----------------------------------------------------------------------------------------------------|
| Image: Setup       General       Flowsheet       Block       ✓ Stream       Property       ADA         Image: Stream Class       Stream Class       Image: Stream Class       Image: Stream Class       Image: Stream Class         Image: Stream Class       Stream Class       Image: Stream Class       Image: Stream Class       Image: Stream Class                                                                                                    |
| Substreams         Substreams         Statis         Statis         Fraction basis         Stream format         TFF:         GEN_M         Streams         Blocks         Reactions         Convergence         Flowsheeting Options         Model Analysis Tools         Convergence         Flowsheeting Options         Model Analysis Tools         Stream Names         Batch Operation         Stream Names         Batch Operation         Stream Names         Batch Operation         Stream Names         Batch Operation         Supplementary Stream         Print the standard stream report. Supplementary reports may still be generated. |

- 7 Go to the **Components | Specifications | Selection** sheet.
- **8** Enter the following components:

| Component<br>ID | Туре         | Component<br>Name | Formula |
|-----------------|--------------|-------------------|---------|
| C2H4            | Conventional | Ethylene          | C2H4    |
| C2H6            | Conventional | Ethane            | C2H6    |

If you type the Component ID and press **Enter** on the keyboard, Aspen Plus will fill in the three remaining fields since it recognizes the IDs for ethylene and ethane.

| Components Specifications - Data Browser                                                                                                    |                                                                                                    |                                                                                                    |  |  |  |
|----------------------------------------------------------------------------------------------------|----------------------------------------------------------------------------------------------------|----------------------------------------------------------------------------------------------------|--|--|--|
| 🗹 Specifications                                                                                                    |                                                                                                    |                                                                                                    |  |  |  |
| Setup<br>Securications<br>Simulation Options<br>Stream Class<br>Substreams<br>Units-Sets<br>Components<br>Stream Names<br>Components<br>Specifications<br>Assay/Blend<br>Light-End Propertie<br>Petro Characterizat<br>Petro Characterizat<br>Petro Characterizat<br>Petro Characterizat<br>Petro Characterizat<br>Comp-Comps<br>UNIFAC Groups<br>Comp-Lists | Selection       Petroleum       Noncon         Define components       Component ID       Type         C2H4       Conventional         C2H6       Conventional         C2H6       Conventional         Find       Elec Wizard         Find       Elec Wizard         Component ID. If data are to be retrieve or Formula. See Help. | Image: Component name     Formula       ETHYLENE     C2H4       ETHANE     C2H6       Jaer Defined     Reorder       Review |  |  |  |
| Input Complete                                                                                                    |                                                                                                    |                                                                                                    |  |  |  |

- 9 Go to the **Properties | Specifications | Global** sheet.
- 10 In the Base method field, select SRK.

| Attr-Comps Henry Comps UNIFAC Groups UNIFAC Groups Comp-Groups Comp-Groups Comp-Cataset Property methods & models Process type: Base method: SRK Process type: Base method: SRK Property methods Base method: SRK Property methods Base method: SRK Petroleum calculation options Free-water method: STEAM-TA Data Electrolyte calculation options Chemistry ID: Advanced Poynting correction Heat of mixing | 🝼 Specifications                                                                                                    | AI 💽 🔀 🛄 🚵 N                                                                                                    |
|----------------------------------------------------------------------------------------------------|----------------------------------------------------------------------------------------------------|----------------------------------------------------------------------------------------------------|
|                                                                                                    | Attr-Comps<br>Henry Comps<br>UNIFAC Groups<br>Comp-Groups<br>Comp-Lists<br>Properties<br>Properties<br>Property Methods<br>Comp-Lists<br>Comp-Lists<br>Property Methods<br>Comp-Lists<br>Property Methods<br>Comp-Lists<br>Property Methods<br>Comp-Lists<br>Comp-Lists<br>Comp | Property method:       SRK         Modify property models         EDG:       ESSRK         Data set:       1         Liquid gamma:       Y         Data set:       1         Liquid gamma:       Y         Data set:       1         Liquid enthalpy:       HLMXR03         Liquid volume:       VLMXR03         Poynting correction       Heat of mixing |

- 11 Go to the Streams | F | Input | Specifications sheet.
- **12** Enter the following specifications for the feed stream:

| Field              | Value            |
|--------------------|------------------|
| Temperature        | 25 C             |
| Pressure           | 25 bar           |
| Total Flow         | Mass 50000 kg/hr |
| Composition        | Mole-Frac        |
| C2H4 mole fraction | 0.8              |
| C2H6 mole fraction | 0.2              |

Choose the **Mass** option for Total flow before selecting **kg/hr** so that these units are available. Choose **Mole-Frac** from the first drop down list in the Composition area.

| 🔚 Stream F (MATERIAL) Input                                                                                                    | - Data Browser _ 🛄 🗙                                                                                                    |
|----------------------------------------------------------------------------------------------------|----------------------------------------------------------------------------------------------------|
| 🍼 Input                                                                                                    |                                                                                                    |
| Comp-Lists  Polymers  Properties  Properties  Complexity Methods  Complexity Methods  Property Methods  Property Methods  Property Methods  Property Methods  Property Methods  Analysis  Analysis  Advanced  Complexity  Property  Propert | ▲       ✓ Specifications       Flash Options       PSD       Component/Attr.       E0 Options         Substream name:       ✓ MIXED       ▼       Ref Temperature         State variables       ✓       Composition         Temperature       ▼       Mole-Frac       ▼         25       C       ▼       Component       Value         25       bar       ▼       C2H4       0.8         C2H6       0.2       0.2       C2H6       0.2 |
| Input     Results     EO Variables                                                                                                    | Solvent: Total 1                                                                                                    |
|                                                                                                    | <b>-</b>                                                                                                    |
| Jinput Complete                                                                                                    |                                                                                                    |

The last major step in setting up the simulation is to configure the RadFrac distillation column model (**C2S**). Specify the number of stages, the

distillate rate and reflux ratio, the entry stage for the feed stream, and a pressure profile for the column. Finally, set the Murphree efficiencies for all stages.

#### **Configure the RadFrac Block**

1 On the **Blocks | C2S | Setup | Configuration** sheet, specify the following Setup options:

| /alue |
|-------|
| 00    |
| otal  |
|       |

**2** Specify the following Operating specifications:

| Field           | Value |             |  |
|-----------------|-------|-------------|--|
| Distillate rate | Mass  | 39000 kg/hr |  |
| Reflux ratio    | Mass  | 4.0         |  |

For the Distillate rate specification, select **Mass** before selecting the **kg/hr** units.

| 🖬 Block C25 (RadFrac) Setup - Data Browser                                                                                                    | . 🗆 🗡    |
|----------------------------------------------------------------------------------------------------|----------|
| - Setup ▼ 🖻 🖹 ENG ▼ 🛧 → << Ali ▼ >> 🔲 🏙 🤍 ▶                                                                                                    |          |
| Setup       ENG       All       >>       All       >>       All       >       All       All       All       All       All       All       All       All       All       All       All       All       All       All       All       All       All       All       All       All       All       All       All       All       All       All       Al                                                                                                    |          |
| Pack Ra Pack Ra Pree water reflux ratio: Free basis Column calculation type. Converc ▼ Converc ▼ Converc ▼ Converc ▼ Converc ▼ Converc ■ Converc ■ Converc |          |
| Required input incomplete [100 Stages ]0 Pumparoun                                                                                                    | a(s) //, |

- 3 Click the **Streams** tab to display the **Blocks | C2S | Setup | Streams** sheet.
- ${\bf 4} \quad \mbox{In the Feed streams area, specify the following values for stream} {\bf F}:$

| Column     | Value       |
|------------|-------------|
| Stage      | 60          |
| Convention | Above-Stage |

**5** In the Product streams area, verify that the **Phase** for both product streams is **Liquid**.

| 🔚 Block C2S (RadFrac) Setup - Data | Browser              |              |                  |             | _ (               | ] × |
|------------------------------------|----------------------|--------------|------------------|-------------|-------------------|-----|
| 🦕 Setup 💌 🖻                        | METCBAR 💌            | <            | <<  All          | - >> 🛄      | 🏙 N>              |     |
| 📄 🔄 C2S 💽                          | Configuration Stream | ms ) ⊖ Pres: | sure 🛛 🗸 Condens | er Reboiler | 3-Phase           |     |
| Setup                              |                      |              |                  |             |                   |     |
| Design Specs                       | - Feed streams       |              |                  |             |                   |     |
| Vary                               | Name                 | Stage        | Convention       |             |                   |     |
|                                    | ↓ F                  | 60           | Above-Stage      | -           |                   |     |
| Pumparounds                        |                      |              | Theore orage     |             |                   |     |
| Decanters                          |                      |              |                  |             |                   |     |
| Efficiencies                       |                      |              |                  |             |                   |     |
|                                    |                      |              |                  |             |                   |     |
| Condenser Hour                     |                      |              |                  |             |                   |     |
| Reboiler Hourve:                   | Product streams      |              |                  |             |                   |     |
| Tray Sizing                        | Name                 | Stage        | Phase            | Basis       | Flow              |     |
| Tray Rating                        | B                    | 100          | Liquid           | Mala        |                   |     |
| Pack Sizing                        | -                    |              |                  | MOIE        | К                 |     |
| Pack Rating                        |                      | 1            | Liquia           | Mole        | k                 |     |
| Properties                         |                      | •            |                  |             | Þ                 |     |
| Estimates                          |                      |              |                  |             |                   |     |
| Convergence                        |                      |              |                  |             |                   |     |
| Heport                             |                      |              |                  |             |                   |     |
| User Subroutine:                   |                      |              |                  |             |                   | _   |
| Dynamic                            |                      |              |                  |             |                   |     |
| Uynamic Equipm                     |                      |              |                  |             |                   |     |
|                                    |                      |              |                  |             |                   |     |
| Required Input Incomplete          |                      |              |                  | 100 Stages  | : 0 Pumparound(s) |     |

- 6 Click the **Pressure** tab to display the **Blocks | C2S | Setup | Pressure** sheet.
- 7 In the **View** field, select **Pressure profile**.
- 8 Enter these stage pressures in **bar** units:

| Stage | Pressure |
|-------|----------|
| 1     | 20       |
| 2     | 20.5     |
| 60    | 21.0     |
| 100   | 21.5     |

| Block C2S (RadFrac) Setup - Data Browser                                                                                                    | I × |
|----------------------------------------------------------------------------------------------------|-----|
| Block C2S (HadFrac) Setup - Data Browser         Image: Setup         Image: Setup         Design Specs         Vay         Image: Heaters Coolers         Pumparounds         Decenters         Image: Stage         Pressure profile         Image: Stage         Image: Stage: Stage         Image: Stage: Stage <t< th=""><th></th></t<> |     |
| Input Complete                                                                                                    |     |

**9** Go to the **Blocks | C2S | Efficiencies | Options** sheet and select the **Murphree efficiencies** in the Efficiency type area.

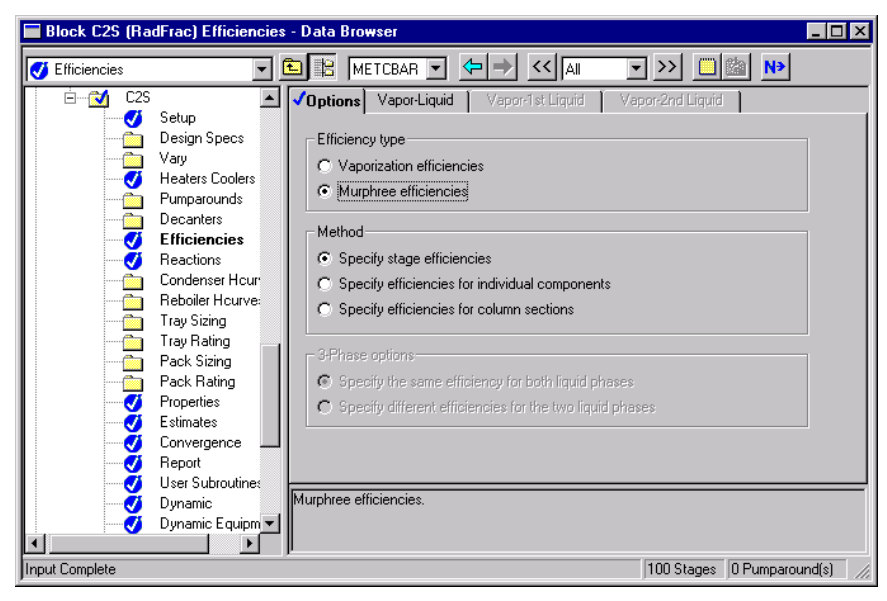

- 10 Click the Vapor-Liquid tab to display the Blocks | C2S | Efficiencies | Vapor-Liquid sheet.
- **11** Enter these stage and efficiency values:

| Stage | Efficiency |
|-------|------------|
| 1     | 0.9        |

This causes an efficiency of 0.9 to be used for all stages.

| 🔚 Block C2S (Rad | rac) Efficiencies - Data Browser                                                                                                    | □×  |
|------------------|----------------------------------------------------------------------------------------------------|-----|
| J Efficiencies   |                                                                                                    | •   |
|                  | Setup         Setup         Design Spec:         Yary         teaters Coole         Pumparounds         Decarities         Efficiencies         Reactions         Condenser Hi         Reboiler Hou         Tray Rating         Pack Sizing         Pack Sizing         Stage number. Enter stage number and efficiency for 1 or more stages. Efficiencies         Stages not entered are interpolated/extrapolated. | for |
| Input Complete   | 100 Stages 0 Pumparound(s)                                                                                                    |     |

You have completed the specifications and are now ready to run the simulation.

**12** Save the simulation file so that your work is safe.

## **Running the Simulation and Examining the Results**

- **1** From the Aspen Plus menu bar, choose **View | Control Panel**.
- **2** On the **Control Panel** toolbar, click **b** to run the simulation.
- **3** When the simulation calculations are completed, go to the **Results Summary | Streams | Material** sheet and note the purity of the distillate and bottoms streams.

| Material Heat Load Work Vol.% Curves Wt. % Curves Petro. Cur |           |           |           |  |  |  |
|--------------------------------------------------------------|-----------|-----------|-----------|--|--|--|
| Display: All streams 💌 Form                                  | at: GEN_M | ▼ Stre    | am Table  |  |  |  |
|                                                              | B         | D         | F         |  |  |  |
| Temperature C                                                | -5.8      | -29.2     | 25.0      |  |  |  |
| Pressure bar                                                 | 21.500    | 20.000    | 25.000    |  |  |  |
| Vapor Frac                                                   | 0.000     | 0.000     | 1.000     |  |  |  |
| Mole Flow kmol/hr                                            | 366.855   | 1390.186  | 1757.041  |  |  |  |
| Mass Flow kg/hr                                              | 11000.000 | 39000.000 | 50000.000 |  |  |  |
| Volume Flow cum/hr                                           | 28.736    | 94.693    | 1448.677  |  |  |  |
| Enthalpy MMkcal/hr                                           | -7.978    | 13.149    | 10.032    |  |  |  |
| Mass Flow kg/hr                                              |           |           |           |  |  |  |
| C2H4                                                         | 433.976   | 38999.307 | 39433.283 |  |  |  |
| C2H6                                                         | 10566.024 | 0.693     | 10566.717 |  |  |  |
| Mole Flow kmol/hr                                            |           |           |           |  |  |  |
| C2H4                                                         | 15.469    | 1390.163  | 1405.633  |  |  |  |
| C2H6                                                         | 351.385   | 0.023     | 351.408   |  |  |  |
| Mole Frac                                                    |           |           |           |  |  |  |
| C2H4                                                         | 0.042     | 1.000     | 0.800     |  |  |  |
| C2H6                                                         | 0.958     | 17 PPM    | 0.200     |  |  |  |

The distillate stream is almost 100% ethylene (C2H4) and the bottoms stream is 95.8% ethane (C2H6). This was achieved with a distillate rate of 39,000 kg/hr and a reflux ratio of 4.0.

4 Click the **Heat** tab to display the **Results Summary | Streams | Heat** sheet.

| Mate | erial Heat Los     | ad 🛛 Work 🚺 \ | /ol.% Curves 📔 \ |
|------|--------------------|---------------|------------------|
| Dis  | splay: All streams | •             |                  |
|      |                    |               |                  |
| -    | QCALC MMkcal/hr    | 15.2023132    |                  |
|      | TBEGIN C           | -28.3166902   |                  |
|      | TEND C             | -29.2128618   |                  |

The condenser at the top of the column required about 15.2 MMkcal/hr of cooling in order to achieve the specified distillate rate and reflux ratio. Aspen Plus also reports the temperatures over which this duty was expended.

In the next sections, you will use EO modeling to specify product purities and perform an economic optimization.

## **Running an EO Simulation**

You have completed a Sequential Modular (SM) simulation so all variables are initialized. Now you can change the solution strategy to Equation Oriented (EO).

#### Solve the Problem Using EO

- **1** Go to the **Control Panel**.
- 2 Click More is at the bottom of the Control Panel window to display the EO controls.

Additional run options appear below the tool bar, as shown:

| Control Panel      |                                       |              | _ 🗆 🗙        |
|--------------------|---------------------------------------|--------------|--------------|
| ▶ ▷ K ■ Solve      | I I I I I I I I I I I I I I I I I I I | 4 4 4 5 5 5  | ۶ - <b>۱</b> |
| Sequential Modular | lant                                  | ▼ Simulation | -            |
|                    |                                       |              |              |
| Solution           | Scope                                 | Solution     | Objective    |
| Strategy           |                                       | Mode         | Function     |

**3** From the **Solution Strategy** list, select **Equation Oriented**.

Changing the strategy to EO:

- Activates the Scope, Mode and Objective Function fields.
- Builds the EO flowsheet and initializes the EO variable values from the SM solution. This is called *synchronization*.

Control Panel messages indicate that all SM blocks were successfully placed on the EO flowsheet.

**4** Click **b** to run the simulation in the Equation Oriented (EO) solution strategy.

| <reset sco<br=""><solver dm<br=""><set mode<br=""><apply sol<br=""><solve nor<="" th=""><th>ope&gt;<br/>MO&gt;<br/>= sim&gt;<br/>lver setting:<br/>ne&gt;</th><th>5&gt;</th><th></th><th></th><th></th><th></th></solve></apply></set></solver></reset> | ope><br>MO><br>= sim><br>lver setting:<br>ne> | 5>                                   |                                |                                  |                                |                |
|----------------------------------------------------------------------------------------------------|-----------------------------------------------|--------------------------------------|--------------------------------|----------------------------------|--------------------------------|----------------|
| Iteration                                                                                                    | Residual<br>Convergence<br>Function           | Objective<br>Convergence<br>Function | Objective<br>Function<br>Value | Overall<br>Nonlinearity<br>Ratio | Model<br>Nonlinearity<br>Ratio | Worst<br>Model |
| 0                                                                                                    | 2.621D-06<br>4.597D-14                        | 0.000D+00<br>0.000D+00               | 0.000D+00<br>0.000D+00         | 1.000D+00                        | 1.000D+00                      | C2S            |
| Successful                                                                                                    | l solution.                                   |                                      |                                |                                  |                                |                |
| Optimizati                                                                                                    | ion Timing St                                 | atistics                             | Time                           | Percent                          |                                |                |
|                                                                                                    |                                               |                                      | ======                         |                                  |                                |                |
| MODEL comp                                                                                                    | putations                                     |                                      | 0.32 se                        | ecs 64.00                        | \$                             |                |
| DMO comput                                                                                                    | ations                                        |                                      | 0.06 se                        | ecs 12.00                        | \$                             |                |
| Miscellane                                                                                                    | eous                                          |                                      | 0.12 se                        | ecs 24.00                        | \$                             |                |
| Total Opti                                                                                                    | imization Tir                                 | 1e                                   | 0.50 se                        | ecs 100.00                       | \$                             |                |
| Problem co                                                                                                    | onverged                                      |                                      |                                |                                  |                                |                |

The Control Panel reports the following information:

- The Solver used DMO
- The solution mode Simulation
- Diagnostics for every iteration of the solver

Notice that Iteration 0 reflects the convergence status at the end of EO initialization from SM.

The information reported for each iteration includes:

- Residual Convergence Function

This is a measure how close the equations are to being solved. After one iteration, the Residual Convergence Function is less than 1.E-6, so the problem is converged. Since the EO simulation is solving the same problem as the SM simulation, EO solves the problem in one iteration after being initialized from the SM solution at synchronization time

 Objective Convergence Function and Objective Function Value

This information is only relevant for EO Optimization and Reconciliation solution modes.

Overall Nonlinearity Ratio

This is a measure of the nonlinearity of the overall problem. The closer the Nonlinearity Ratio is to 1.0, the more linear the problem. A negative value indicates that the problem behaves in the opposite of what is expected. Near the solution, as step sizes decrease, this value should approach 1.0.

Model Nonlinearity Ratio

This is the Nonlinearity Ratio for the worst model.

Worst Model

This is the model whose nonlinearity is furthest in absolute value from 1.0.

Finally, the Control Panel displays statistics regarding how much time was required by the various modules of the program to solve the problem.

# **Identifying EO Variables**

Every equation-oriented (EO) model generates variables and equations with names containing the names of their corresponding blocks, streams, and components. The format is:

blockid.variableid.description

Where:

| blockid     | Is the block name, including hierarchy names, if appropriate.                                                                                         |
|-------------|----------------------------------------------------------------------------------------------------|
| variableid  | Is normally <b>BLK</b> , indicating a variable within the block, or <i>streamid</i> . <b>STR</b> , indicating an inlet or outlet stream of the block. |
| description | Is a short description of the variable.                                                                                                    |

For example, the first variable on the EO variable grid, **C2S.F.STR.MOLES**, refers to the total molar flow rate (MOLES) of stream F (F.STR) which goes in or out of block C2S (C2S).

The **EO Configuration | EO Variables** form in the Data Browser (shown below) lists every EO variable and displays information such as Value, Units, and Specification about each one.

| 🖬 EO Configuration EO Variables - Data Browser |        |                      |         |            |              |
|------------------------------------------------|--------|----------------------|---------|------------|--------------|
| EO Variables                                   |        |                      |         | >> 🔲 🏙     | N>           |
| timeams ▲<br>timeams ▲                         | Index  | Variable             | Value   | Units      | s            |
| 🕂 🕀 💼 Reactions                                | 1259   | F.BLK.MASS           | 50000   | KG/HR      | Coi          |
| 📑 🐨 🔂 Convergence 🔤                            | 1260   | F.BLK.VOLUME         | 1448.68 | CUM/HR     | Cal          |
| Flowsheeting Options                           | 1261   | F.BLK.STDVOL         | 148.842 | CUM/HR     | Cal          |
| 🔋 🕀 📩 Model Analysis Tools                     | 1262   | F.BLK.C2H4_MOLE_FRAC | 0.8     | FRACTION   | Coi          |
| EO Configuration                               | 1263   | F.BLK.C2H6_MOLE_FRAC | 0.2     | FRACTION   | Coi          |
| Solve Options                                  | 1264   | F.BLK.SUM_MOLE_FRAC  | 1       | FRACTION   | Cal          |
| EO Variables                                   | 1265   | F.BLK.MOLES          | 1757.04 | KMOL/HR    | Cal          |
| EO Input                                       | 1266   | F.BLK.TEMP           | 25      | C          | Coi          |
| Aliases                                        | 1267   | F.BLK.PRES           | 25      | BAR        | Coi          |
| 📄 💮 Objective                                  | 1268   | F.BLK.ENTH           | 5.70937 | KCALMOL    | Cal          |
| Spec Groups                                    | 1269   | F.BLK.MVOL           | 824.498 | CCMOL      | Cal          |
| Connection                                     | 1270   | F.BLK.C2H4           | 0.8     | FRACTION   | Cal          |
| Ports                                          | 1271   | F.BLK.C2H6           | 0.2     | FRACTION   | Cal          |
| EO Options                                     | 1272   | F.BLK.SUM            | 1       | FRACTION   | Cor          |
| Local Scripts                                  | 1273 N |                      | 28 4560 | LINITI ESS | ren <b>⊥</b> |
| Global Scripts                                 |        |                      |         |            |              |
| Script Methods                                 |        |                      |         |            |              |
| EO Sensitivity                                 |        |                      |         |            |              |
| ∎ ⊡ 🔂 Results Summary 🔽                        |        |                      |         |            |              |
| Results Not Available                          | P.     |                      |         |            |              |

Note that variables beginning with F.BLK correspond to an EO block that represents the flowsheet feed stream. The creation of this block (there is only one in this case since there is only one feed stream) enables the user to set up an EO simulation in which the feed conditions to the flowsheet vary during the calculation.

# **Specifying Product Purities**

Next, you will change the specifications of the EO variables so that the distillate ethane and bottoms ethylene mole fractions are fixed and the distillate mass flow rate and the reflux ratio are calculated.

In an SM simulation, you would use the **Design Specs** and **Vary** object managers that appear beneath the **C2S** block in the Data Browser menu tree or you would use external Design Specs. In an EO simulation, you can simply change the variable specifications from Calculated to Constant or from Constant to Calculated.

You can temporarily change variable specifications on the **EO Configuration** | **EO Variables** form. This form is a long list of every variable in the simulation and is cumbersome to use. Also, any changes made here are not saved, and there is no error checking to avoid creating an improperly specified problem.

The **EO Configuration | Spec Groups** form provides a permanent and convenient way to change variable specifications. Use this form to create a Spec Group – a list of variables with their specifications that may be enabled or as needed. Multiple Spec Groups can be specified for each simulation and enabled or disabled depending on the Solution Mode being used.

After you create a Spec Group and reinitialize or run the simulation, the new specifications appear on the **EO Configuration EO Variables** form.

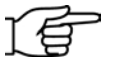

**Note:** A Spec Group must not change the net specification of the problem. A Spec Group that would change the net specification is not processed, and appears with a status of Inactive on the **Spec Groups** form.

Spec Groups forms are located at three different levels in the Data Browser menu tree:

- Within individual block folders
- The hierarchy-level EO Configuration folder
- The top-level EO Configuration folder

You will implement a Spec Group in the top level EO configuration folder. The Spec Group will list variables and specifications for the distillate mass flow, the reflux ratio, and for ethylene and ethane concentrations in the two product streams.

#### **Define a Spec Group**

- 1 Go to the **EO Configuration | Spec Groups** form to open the Spec Groups Object Manager.
- 2 In the first **Spec group** field, enter **C2COMPS** and press **Enter** on the keyboard.
- 3 Select the C2COMPS row and click Edit.

The **Define Spec Groups** dialog box appears.

**4** In the **Description** field, enter *Fix the tower compositions*.

**5** Enter the following variable names and user specs:

| Variable                | User Spec  |
|-------------------------|------------|
| C2S.D.STR.C2H6          | Constant   |
| C2S.B.STR.C2H4          | Constant   |
| C2S.BLK.DISTILLATE_MASS | Calculated |
| C2S.BLK.REFL_RATIO_MASS | Calculated |

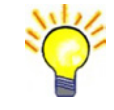

**Tip:** You can type the variable names, copy and paste variable names from the EO Variables form, or place the cursor in the

**Variable** field and click the button that appears at the end of the field to open the EO Variables "Finder" dialog box.

The distillate mass flow and mass reflux ratio were both previously Constant while the distillate and bottoms ethane and ethylene concentrations were previously Calculated. Therefore, this Spec Group does not change the net specification of this problem.

**6** Verify that the **Enabled** checkbox is selected.

The **Define Spec Groups** for C2COMPS is complete:

| Define Spec Groups                                                            |            | _ 🗆 '    |
|-------------------------------------------------------------------------------|------------|----------|
| Spec group: C2COMPS                                                           |            |          |
| Description                                                                   |            |          |
| Fix the tower compositions                                                    |            |          |
| List of variables                                                             |            |          |
| Variable                                                                      | User spec  |          |
| C2S.D.STR.C2H6                                                                | Constant   |          |
| C2S.B.STR.C2H4                                                                | Constant   |          |
| C2S.BLK.DISTILLATE_MASS                                                       | Calculated | 1        |
| C2S.BLK.REFL_RATIO_MASS                                                       | Calculated | <b>T</b> |
|                                                                               |            |          |
| N> Close                                                                      |            |          |
|                                                                               |            |          |
| hange applied by the user to set the initialization spec. Pre-connected spec. |            |          |
|                                                                               |            |          |

- 7 Click **Close** to close the dialog box.
- 8 Press **Shift-F5** or click **M**, then click **OK** to reinitialize the EO simulation with the new variable specifications.
- 9 Go to the EO Configuration | EO Variables form.
- **10** Double-click the **Specifications** column header to list all Calculated variables first. Double-click a second time to list all Constant variables first.

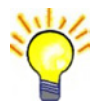

**Tip:** You can double-click any of the column headers on this form to sort variables by that column. For example if you double-click the **Variable** header, variables will sort alphabetically by name; double-click again to sort in reverse alphabetical order.

| Index | Variable             | Value        | Units    | Specification |
|-------|----------------------|--------------|----------|---------------|
| 14    | C2S.D.STR.C2H6       | 1.65875e-005 | FRACTION | Constant      |
| 20    | C2S.B.STR.C2H4       | 0.0421219    | FRACTION | Constant      |
| 41    | C2S.BLK.EFF_1        | 0.9          | UNITLESS | Constant      |
| 1251  | C2S.BLK.PSPEC_1      | 20           | BAR      | Constant      |
| 1252  | C2S.BLK.PSPEC_2      | 20.5         | BAR      | Constant      |
| 1253  | C2S.BLK.PSPEC_60     | 21           | BAR      | Constant      |
| 1254  | C2S.BLK.PSPEC_100    | 21.5         | BAR      | Constant      |
| 1259  | F.BLK.MASS           | 50000        | KG/HR    | Constant      |
| 1262  | F.BLK.C2H4_MOLE_FRAC | 0.8          | FRACTION | Constant      |
| 1263  | F.BLK.C2H6_MOLE_FRAC | 0.2          | FRACTION | Constant      |
| 1266  | F.BLK.TEMP           | 25           | С        | Constant      |
| 1267  | F.BLK.PRES           | 25           | BAR      | Constant      |
| 1272  | F.BLK.SUM            | 1            | FRACTION | Constant      |

The two variables you specified as Constant in the Spec Group appear along with the variables you specified on the input sheets for the SM simulation. The two product stream concentrations are now Fixed quantities; their values are taken from the results of the SM run you performed previously.

**11** Scroll toward the bottom of the EO variables list to examine the distillate and bottoms flow variables.

| Index | Variable                | Value   | Units    | Specification |
|-------|-------------------------|---------|----------|---------------|
| 1233  | C2S.BLK.DISTILLATE_MOLE | 1390.2  | KMOL/HR  | Calculated    |
| 1234  | C2S.BLK.DISTILLATE_MASS | 39000.5 | KG/HR    | Calculated    |
| 1235  | C2S.BLK.DISTILLATE_STDV | 117.766 | CUM/HR   | Calculated    |
| 1236  | C2S.BLK.BOTTOMS_MOLE    | 366.837 | KMOL/HR  | Calculated    |
| 1237  | C2S.BLK.BOTTOMS_MASS    | 10999.5 | KG/HR    | Calculated    |
| 1238  | C2S.BLK.BOTTOMS_STDV    | 31.0753 | CUM/HR   | Calculated    |
| 1239  | C2S.BLK.REFL_RATIO_MOLE | 3.99995 | UNITLESS | Calculated    |
| 1240  | C2S.BLK.REFL_RATIO_MASS | 3.99995 | UNITLESS | Calculated    |
| 1241  | C2S.BLK.REFL_RATIO_STDV | 3.99995 | UNITLESS | Calculated    |

The distillate flow rate and reflux ratio are now treated as Free quantities.

Running an EO simulation now would have no effect since the previous solution is still valid. However, you will now change the values of the two product stream concentrations and run the simulation. This will cause the distillate flow rate and reflux ratio to change.

#### **Enter Values for the Product Stream Concentrations**

- **1** Go to the **EO Configuration | EO Input | Configure** sheet.
- 2 Click in the Variable or alias field and click

The **EO Variables** dialog box appears displaying the complete list of EO variables.

- **3** Click **iii** to display the attributes for each variable.
- 4 Click the **Specification** column header once.

This sorts all variables by their current variable specification in alphabetical order. All Calculated variables appear first, followed by all Constant variables.

**5** Since you are looking for Constant variables, click the **Specification** column header again.

Now the variables specified as Constant appear first. The two variables you will select are near the top of the list.

**6** Click the C2S.D.STR.C2H6 variable to select it. Then press and hold the Control key and click the C2S.B.STR.C2H4 variable to select both variables.

The selected variables are highlighted.

7 Click Select.

The selected variables are copied to the **EO Input Configure** sheet.

**8** Enter these values for the variables:

| Variable       | Value  |
|----------------|--------|
| C2S.D.STR.C2H6 | 0.0001 |
| C2S.B.STR.C2H4 | 0.015  |
|                |        |

Later in this chapter, you will use this same sheet to specify upper and lower bounds for these variables for an optimization run.

| /(                                           | Configure |                   |        |  |  |  |
|----------------------------------------------|-----------|-------------------|--------|--|--|--|
| Configure values of attributes for variables |           |                   |        |  |  |  |
|                                              |           | Variable or alias | Value  |  |  |  |
|                                              |           | C2S.D.STR.C2H6    | 0.0001 |  |  |  |
|                                              | ►         | C2S.B.STR.C2H4    | 0.015  |  |  |  |
|                                              | *         |                   |        |  |  |  |

#### **Running the Simulation**

#### **Run the EO Simulation**

- 1 Go to the Control Panel.
- 2 In the Control Panel toolbar, click to run the simulation. Since EO is now running with different specifications than SM, the solver must iterate a few times.

The Control Panel displays the following information for the current run:

|            | Residual     | Objective | Objective<br>Remetie | Overall                 | Model     | <b>TT</b> |   |
|------------|--------------|-----------|----------------------|-------------------------|-----------|-----------|---|
| Iteration  | Function     | Eunction  | Value                | Detio                   | Detio     | Worst     |   |
|            |              |           |                      |                         |           |           |   |
| 0          | 4.150D+01    | 0.000D+00 | 0.000D+00            | 2.150D-01               | 2.150D-01 | C2S       |   |
| 1          | 4.429D-01    | 0.000D+00 | 0.000D+00            | 6.806D-01               | 6.806D-01 | C2S       |   |
| 2          | 1.421D-01    | 0.000D+00 | 0.000D+00            | 7.116D-01               | 7.116D-01 | C2S       |   |
| 3          | 2.165D-02    | 0.000D+00 | 0.000D+00            | 9.002D-01               | 9.002D-01 | C2S       |   |
| 4          | 4.103D-04    | 0.000D+00 | 0.000D+00            | 9.906D-01               | 9.906D-01 | C2S       |   |
| 5          | 5.037D-08    | 0.000D+00 | 0.000D+00            |                         |           |           |   |
| Optimizat: | ion Timing S | tatistics | Time                 | Percent                 |           |           |   |
|            |              |           | ======               |                         |           |           |   |
| MODEL comp | putations    |           | 0.55 se              | ecs 77.46               | 5         |           |   |
| Miscellen  |              |           | 0.00 50              | 11.27                   | •<br>•    |           |   |
|            |              |           |                      |                         |           |           |   |
| Total Opt: | imization Ti | me        | 0.71 se              | ecs 100.00 <sup>s</sup> | \$        |           |   |
| Problem co | onverged     |           |                      |                         |           |           | - |

Now that you have made changes to the EO simulation, the current problem statement of the SM simulation is not identical to the current problem statement of the EO simulation.

After every EO solution run, the EO results are used to update the results forms. Therefore, you can view the results of this simulation either in the Aspen Plus results forms or in the **EO Variables** form.

- 3 Go to the EO Configuration | EO Variables form.
- **4** Double-click the **Specification** column header twice to bring the Constant variables to the top.

| Index | Variable             | Value  | Units    | Specification |
|-------|----------------------|--------|----------|---------------|
| 14    | C2S.D.STR.C2H6       | 0.0001 | FRACTION | Constant      |
| 20    | C2S.B.STR.C2H4       | 0.015  | FRACTION | Constant      |
| 41    | C2S.BLK.EFF_1        | 0.9    | UNITLESS | Constant      |
| 1251  | C2S.BLK.PSPEC_1      | 20     | BAR      | Constant      |
| 1252  | C2S.BLK.PSPEC_2      | 20.5   | BAR      | Constant      |
| 1253  | C2S.BLK.PSPEC_60     | 21     | BAR      | Constant      |
| 1254  | C2S.BLK.PSPEC_100    | 21.5   | BAR      | Constant      |
| 1259  | F.BLK.MASS           | 50000  | KG/HR    | Constant      |
| 1262  | F.BLK.C2H4_MOLE_FRAC | 0.8    | FRACTION | Constant      |
| 1263  | F.BLK.C2H6_MOLE_FRAC | 0.2    | FRACTION | Constant      |
| 1266  | F.BLK.TEMP           | 25     | С        | Constant      |
| 1267  | F.BLK.PRES           | 25     | BAR      | Constant      |
| 1272  | F.BLK.SUM            | 1      | FRACTION | Constant      |

**5** Scroll to the bottom of the list to examine the Calculated distillate mass flow and reflux ratio.

| Index | Variable                | Value   | Units    | Specification |
|-------|-------------------------|---------|----------|---------------|
| 1233  | C2S.BLK.DISTILLATE_MOLE | 1400.42 | KMOL/HR  | Calculated    |
| 1234  | C2S.BLK.DISTILLATE_MASS | 39287.4 | KG/HR    | Calculated    |
| 1235  | C2S.BLK.DISTILLATE_STDV | 118.632 | CUM/HR   | Calculated    |
| 1236  | C2S.BLK.BOTTOMS_MOLE    | 356.617 | KMOL/HR  | Calculated    |
| 1237  | C2S.BLK.BOTTOMS_MASS    | 10712.6 | KG/HR    | Calculated    |
| 1238  | C2S.BLK.BOTTOMS_STDV    | 30.2096 | CUM/HR   | Calculated    |
| 1239  | C2S.BLK.REFL_RATIO_MOLE | 3.51278 | UNITLESS | Calculated    |
| 1240  | C2S.BLK.REFL_RATIO_MASS | 3.51278 | UNITLESS | Calculated    |
| 1241  | C2S.BLK.REFL_RATIO_STDV | 3.51278 | UNITLESS | Calculated    |

**6** Go to the **Results Summary | Streams | Material** sheet to examine the results reported there.

| play: All streams 💌 Fo | rmat: GEN_M | ▼ Sti     | ream Table |
|------------------------|-------------|-----------|------------|
|                        | В           | D 🔽       | F          |
| Temperature C          | -5.2        | -29.2     | 25.0       |
| Pressure bar           | 21.500      | 20.000    | 25.000     |
| Vapor Frac             | 0.000       | 0.000     | 1.000      |
| Mole Flow kmol/hr      | 356.617     | 1400.393  | 1757.041   |
| Mass Flow kg/hr        | 10712.573   | 39286.569 | 50000.000  |
| Volume Flow cum/hr     | 28.051      | 95.389    | 1448.677   |
| Enthalpy MMkcal/hr     | -8.070      | 13.242    | 10.032     |
| Mass Flow kg/hr        |             |           |            |
| C2H4                   | 150.067     | 39282.358 | 39433.283  |
| C2H6                   | 10562.506   | 4.211     | 10566.717  |
| Mole Flow kmol/hr      |             |           |            |
| C2H4                   | 5.349       | 1400.253  | 1405.633   |
| C2H6                   | 351.268     | 0.140     | 351.408    |
| Mole Frac              |             |           |            |
| C2H4                   | 0.015       | 1.000     | 0.800      |
| C2H6                   | 0.985       | 100 PPM   | 0.200      |

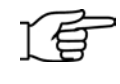

**Note:** The original input values for distillate flow rate and reflux ratio you specified on the **Blocks | C2S | Setup | Configuration** sheet are intact, in case you want to perform another SM run.

Notice that there is a set of variables for the feed stream in the feed block, F, and an identical set in the column block, C2S. Although this may appear redundant, it is actually more effective for the EO system.

The equivalent variables are:

| Feed Variable | Tower Variable  | Description                   |
|---------------|-----------------|-------------------------------|
| F.BLK.MOLES   | C2S.F.STR.MOLES | Stream molar flow             |
| F.BLK.TEMP    | C2S.F.STR.TEMP  | Stream temperature            |
| F.BLK.PRES    | C2S.F.STR.PRES  | Stream pressure               |
| F.BLK.ENTH    | C2S.F.STR.ENTH  | Stream specific enthalpy      |
| F.BLK.MVOL    | C2S.F.STR.MVOL  | Stream molar volume           |
| F.BLK.C2H4    | C2S.F.STR.C2H4  | Stream ethylene mole fraction |
| F.BLK.C2H6    | C2S.F.STR.C2H6  | Stream ethane mole fraction   |

Consider the generalized case below. In the SM representation, there are variables associated with streams and variables associated with blocks. Some of the stream variables and block variables may be equivalent, but most are not.

In the EO representation, there are no stream variables. Instead, the variables associated with stream S2 are included as block variables in both blocks, as illustrated in the following figure:

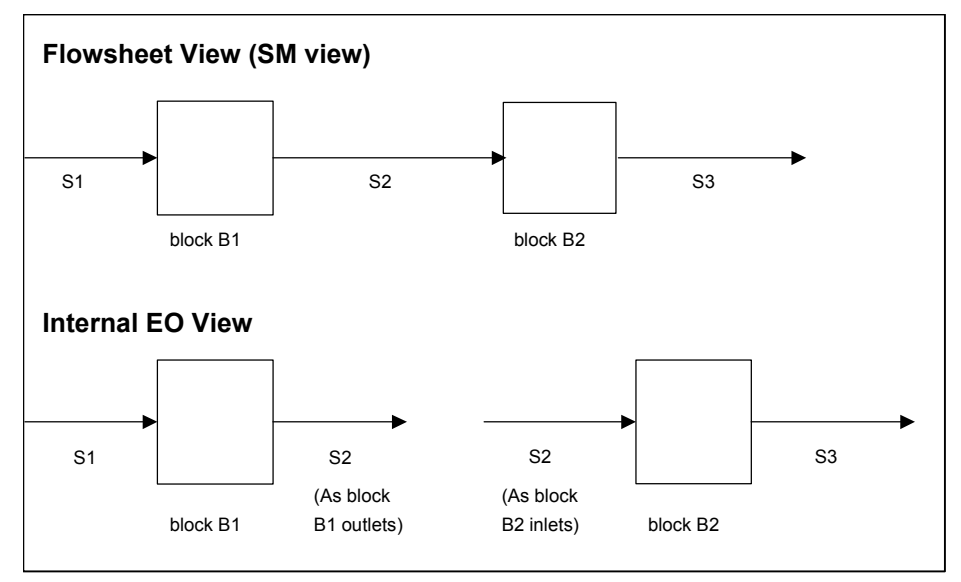

The two representations of the streams are forced to be equal to one another through connection equations. These connection equations are added to the EO representation of the flowsheet automatically.

Feed blocks are used to hold the data for feed streams to a process.

## **Running an EO Optimization**

Now you will attempt a simple optimization problem. To do this, you must:

- Define an objective function
- Select variables
- Set variable bounds

For this example, you will use the linear objective function. As the name implies, this is a simple summation of variable values multiplied by costs:

Objective =  $\Sigma$  Variable \* Cost

The cost must be a constant term.

#### **Define An Objective Function**

1 Click the EO Configuration | Objective folder.

The EO Configuration | Objective object manager appears:

| EO Configuration Objective - D                                                                                                    | ata Browser 📃 🗖                                                                                 |
|----------------------------------------------------------------------------------------------------|-------------------------------------------------------------------------------------------------|
| Coljective                                                                                                    |                                                                                                 |
| Reactions     Convergence     Flowsheeting Options     Model Analysis Tools     Model Analysis Tools     Solve Options     O Solve Options     Options     O Solve Options     Options     Options     Op | Object manager       Reconciliation:       Name       Type       Direction       Value       In |
| E0 Options<br>Local Scripts<br>Global Scripts<br>Script Methods<br>E0 Sensitivity<br>Results Summary<br>Run Status<br>Results Not Available                                                                                                    | Add Edit Delete Rename                                                                          |

2 Click Add to add a new objective function.

The **Create new ID** dialog box appears.

- 3 Enter **PROFIT** as the ID.
- 4 Select **LINEAR** as the type.

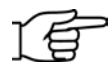

**Note:** This objective function could be specified as custom, but the optimization algorithm can take a more efficient path if it knows the objective is linear.

5 Click OK.

The **EO Configuration | Objective | PROFIT | Input | Setup** sheet appears.

- 6 In the **Units** field, enter **\$/HR**.
- Click the Variable / Alias / Objective field, then click to use the EO Variables dialog box to select the variables. In the dialog box, click Query. The Enter Query dialog box appears.
- 8 Variable and = should be selected in the first two fields. Enter \*mass\* in the third field, and click Add Condition.
- **9** The text NAME = \*mass\* appears in the query condition box. Click **OR** to the left of this area.
- **10** Where you entered \*mass\* before, change it to \*heat\*. Click **Add Condition**.

| 🕅 Enter Query 🔀                                                                                                    |
|----------------------------------------------------------------------------------------------------|
| Query Test Conditions         Image: Second stribute         Image: Second stribute         Image: Second stribut |
| AND NAME = *mass*<br>OR NAME = *heat*                                                                                                    |
| OK Cancel                                                                                                    |

- **11** Click **OK**. The EO Variables dialog box now lists only variables whose names contain *mass* or *heat*.
- 12 Hold down the Control key on the keyboard and click the names of the three variables listed below. Click Select. These names are copied to the objective function form.

| Term   | Variable                | Cost  | Units     |
|--------|-------------------------|-------|-----------|
| C2PROD | C2S.BLK.DISTILLATE_MASS | 0.4   | \$/KG     |
| C2REC  | C2S.BLK.BOTTOMS_MASS    | 0.1   | \$/KG     |
| C2DUTY | C2S.QHOT.STR.HEAT       | -450. | \$/MMKCAL |

**13** Enter the rest of the data above into the Term, Cost, and Units fields on the form. Note that the variables might not appear in this order.

These three terms represent the value of the two tower products and the cost of the condenser duty. Although there is a cost for the feed, it is not included in this example objective function because the feed rate is not a degree of freedom.
The **Direction** defaults to **Maximize** for linear objective functions, which is what we want.

The EO Configuration | Objective | PROFIT | Input | Setup sheet is complete:

| Linear Objective Functions                                                                                                    |                                                                                |                    |                                                                                                    |                            | _ 🗆 ×                                     |
|----------------------------------------------------------------------------------------------------|--------------------------------------------------------------------------------|--------------------|----------------------------------------------------------------------------------------------------|----------------------------|-------------------------------------------|
| ROFIT 💌                                                                                                    |                                                                                | -                  |                                                                                                    |                            | <b> </b> >                                |
| PROFIT      Components     Components     Components     Convergence     Forewheeting Options     Convergence     Convergence     Converg | Vsetup<br>Units: \$/HR<br>Linear objective f<br>C2DUTY<br>C2PROD<br>C2REC<br>▶ | Unction<br>Enabled | Ali     Ali     Ali     Ali     Ali     Ali     Alias / Objective     C25.QHOT.STR.HEAT     C25.BLK.DISTILLATE_MASS     C25.BLK.BOTTOMS_MASS | Cost<br>-450<br>0.4<br>0.1 | Cost units<br>\$/MMKCAL<br>\$/KG<br>\$/KG |
| Spec Groups                                                                                                    | Units of measure for a                                                         | cost. It corresp   | oonds to the standard Aspen Plus u                                                                                                    | inits.                     |                                           |
| Input Complete                                                                                                    |                                                                                |                    |                                                                                                    |                            | 1                                         |

This completes the definition of the objective function. Based upon these prices, revenue is received for the distillate and bottoms streams and a cost is paid for the condenser duty. Since the distillate stream is the desired product, it is valued significantly higher than the bottoms. The total profit in dollars per hour is:

C2PROD\*0.4 + C2REC\*0.1 - C2DUTY\*450 ≈ 10,566 \$/HR.

The concentrations of ethane and ethylene in the distillate and bottoms product stream will be varied within specified bounds to maximize this profit objective function.

## **Select the Objective Function**

You have defined the objective function, PROFIT. However, before you can use it in an EO Reconciliation or Optimization run, you must select it.

- 1 Click the EO Configuration | Objective folder.
- 2 In the **Optimization** field, select **PROFIT**.

| EO Configuration Objective -                                                                                                    | - Data Browser                                                                                                    | _ 🗆 ×        |
|----------------------------------------------------------------------------------------------------|----------------------------------------------------------------------------------------------------|--------------|
| Objective                                                                                                    |                                                                                                    | <u>©</u> N>  |
| E Components<br>E Mark Components<br>E Mark Properties<br>E Streams                                                                                                    | Object manager     Reconciliation:     Optimization:     PRDF11                                                     |              |
|                                                                                                    | Name Type Direction Value                                                                                           | In           |
| Heactions     Heactions     Heactions     Howsheeting Options     Howsheeting Options     Howsheeting Options     Howsheeting Options     Solve Options     EU Configuration     EU Configuration     EU Configuration     LeU Configuration     LeU Configuration     Aliases     Aliases     Aliases | PROFIT LINEAR Maximize                                                                                              |              |
| PROFIT                                                                                                    | Add Edit Delete Renam                                                                                               | e            |
| Connection<br>Ports                                                                                                    | Objective function used for Optimization run mode. In Simulation mode, this used but with decision variables fixed. | Objective is |
| Input Complete                                                                                                    |                                                                                                    |              |

The objective function is now set to PROFIT when the problem is run in the EO Optimization mode. In this case, there is only one objective function. However, you could define several and pick the one you want for a particular optimization run.

Now define the variables that will be degrees of freedom during the Optimization run. The distillate and bottoms ethane and ethylene concentrations currently specified as Constant in the C2COMPS Spec Group must now be specified as Optimized.

### Select the Independent Variables

- **1** Go to the **EO Configuration | Spec Groups | Specifications** sheet.
- 2 Select C2COMPS and click Edit.

The **Define Spec Groups** dialog box appears.

**3** Change the **User spec** from **Constant** to **Optimized** for the two compositions: C2S.D.STR.C2H6 and C2S.B.STR.C2H4

| Define Spec Groups                                                                                                    |                                                                 |
|----------------------------------------------------------------------------------------------------|-----------------------------------------------------------------|
| Spec group: C2COMPS C Enabled                                                                                           |                                                                 |
| List of variables<br>Variable<br>C2S.D.STR.C2H6<br>C2S.B.STR.C2H4<br>C2S.BLK.DISTILLATE_MASS<br>C2S.BLK.REFL_RATIO_MASS | User spec<br>Optimized<br>Optimized<br>Calculated<br>Calculated |
|                                                                                                    |                                                                 |

4 Click **Close** to close the dialog box.

You could run the simulation now even though ranges have not been set for the two product stream variables and the Solution Mode has not been set to Optimization. The two product stream variables are still Fixed in Simulation mode. They are only DOF variables during Optimization runs.

The last thing to do is to set upper and lower limits over which Aspen Plus is allowed to vary the two concentrations.

# Set Bounds for the Independent Variables

- **1** Go to the **EO Configuration | EO Input** form.
- **2** Enter the following values for the variable bounds:

| Variable       | Lower   | Upper  |
|----------------|---------|--------|
| C2S.D.STR.C2H6 | 0.00001 | 0.0002 |
| C2S.B.STR.C2H4 | 0.001   | 0.05   |

| Variable or alias | Value  | Physical type | Units | Løwer bound | Upperbound |
|-------------------|--------|---------------|-------|-------------|------------|
| C2S.D.STR.C2H6    | 0.0001 |               |       | 1E-05       | 0.0002     |
| C2S.B.STR.C2H4    | 0.015  |               | - (   | 0.001       | 0.05       |
|                   |        |               |       | X           |            |
|                   | •      |               |       | 1           |            |
|                   |        |               |       | <u> </u>    |            |
|                   |        |               |       |             |            |
|                   |        |               |       |             |            |
|                   |        |               |       |             |            |

# Run the Simulation in Optimization Mode

- 1 Open the **Control Panel**.
- 2 In the Solution mode field, select Optimization.
- 3 Verify that the **Objective function** is set to **PROFIT**.

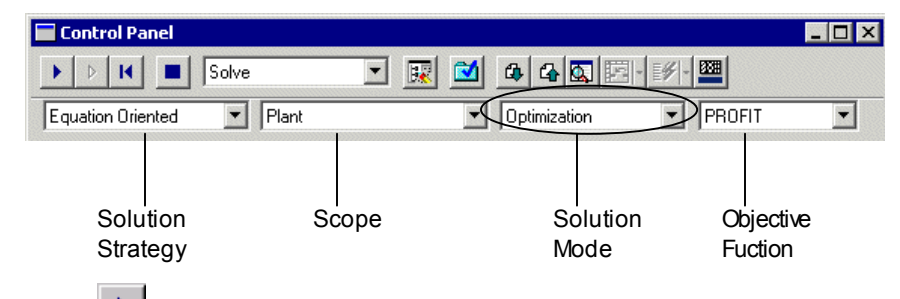

4 Click to run the optimization.

This solution requires several iterations of the solver while it seeks the optimum operating conditions. The value and convergence status of the objective function appears in the Control Panel output for each iteration.

# **View the Optimization Results**

- **1** Go to the **EO Configuration | EO Variables** form.
- **2** Double-click twice on the **Specification** column header to display the optimized and constant variables.

| Index | Variable             | Value      | Units    | Specification |
|-------|----------------------|------------|----------|---------------|
| 14    | C2S.D.STR.C2H6       | 0.0002     | FRACTION | Optimized     |
| 20    | C2S.B.STR.C2H4       | 0.00729651 | FRACTION | Optimized     |
| 41    | C2S.BLK.EFF_1        | 0.9        | UNITLESS | Constant      |
| 1251  | C2S.BLK.PSPEC_1      | 20         | BAR      | Constant      |
| 1252  | C2S.BLK.PSPEC_2      | 20.5       | BAR      | Constant      |
| 1253  | C2S.BLK.PSPEC_60     | 21         | BAR      | Constant      |
| 1254  | C2S.BLK.PSPEC_100    | 21.5       | BAR      | Constant      |
| 1259  | F.BLK.MASS           | 50000      | KG/HR    | Constant      |
| 1262  | F.BLK.C2H4_MOLE_FRAC | 0.8        | FRACTION | Constant      |
| 1263  | F.BLK.C2H6_MOLE_FRAC | 0.2        | FRACTION | Constant      |
| 1266  | F.BLK.TEMP           | 25         | С        | Constant      |
| 1267  | F.BLK.PRES           | 25         | BAR      | Constant      |
| 1272  | F.BLK.SUM            | 1          | FRACTION | Constant      |

As expected, the composition of ethane in the more-profitable distillate is now at its upper bound of 0.0002. Because it is at the limit, the upper bound attribute in the EO variable grid is blue.

**3** Go to the **EO Configuration | Objective | PROFIT | Results** sheet to see the maximized profit result.

| S                          | ummary       | Term Re: | sults      |  |
|----------------------------|--------------|----------|------------|--|
| Objective function results |              |          |            |  |
|                            | Direction:   |          | Maximize   |  |
|                            | Current va   | alue:    | 10762.3333 |  |
|                            | Initial valu | ie:      | 10566.0657 |  |
|                            | Change:      |          | 196.267646 |  |
|                            | Scale:       |          | 1          |  |
|                            | UOM:         |          | \$/HR      |  |
|                            |              |          |            |  |

**4** Save the simulation and exit from Aspen Plus.

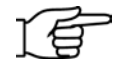

**Note:** This simulation is delivered as a backup file, **eogsg1**, in the Aspen Plus Examples Library. Use this backup file to check your results.

# 2 Heat Integration

This session continues where the previous session ended. To demonstrate heat integration, you will add an HXFlux block and a Heater block to model the condenser. Propylene is used as the refrigerant on the utility side of the condenser.

You will use this configuration to perform a more accurate economic optimization based on the refrigerant cost and flow rate required rather than on an estimated heat duty cost.

In this session you will:

- Set up a utility stream.
- Define an HXFlux model and heat-integrate the utility stream and the column.
- Define connections between variables.
- Use component groups to control the components used in each section of the EO simulation.
- Change some variable specifications and other attributes.
- Perform an economic optimization.

Allow about 45 minutes to do this simulation.

# **Modeling the Condenser**

Add two unit operation models to the Process Flowsheet to model the condenser, include propylene as a component available to the simulation, set up two groups of components that will be used later to improve the performance of the EO solver, specify the characteristics of the coolant feed stream, and configure the two new blocks.

## **Build the Process Flowsheet**

**1** Open the simulation file from the previous chapter, **EO1.apw**.

The HXFlux/Heater combination is used to model the column condenser.

- 2 In the Model Library, click the Heat Exchangers tab.
- **3** Click the arrow next to the **Heater** block and select the **HEATER** icon.
- **4** Place the block on the Process Flowsheet.

The **Input** dialog box appears.

- **5** Name the block **CVAP**.
- 6 On the Process Flowsheet, connect a feed stream to the **CVAP** block and name the stream **CIN**.
- 7 Connect a product stream to the CVAP block and name it COUT.
- 8 In the Model Library, select the **HXFlux** model and place an **HXFlux** block on the Process Flowsheet.

The **Input** dialog box appears.

- 9 Name the block **CONDUA**.
- **10** On the flowsheet, connect a heat stream, named **QCOLD**, from the **CONDUA** block to the **CVAP** block.
- **11** Select **QHOT** heat stream, right-click to display the shortcut menu, and select **Reconnect Destination**.
- 12 Connect the QHOT heat stream as an inlet to the CONDUA block.

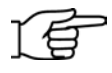

**Note:** The look of the drawing may be changed by selecting a block and then selecting the blue port stream indicators. You can move the port indicator to other locations on the block.

The Process Flowsheet should look like this:

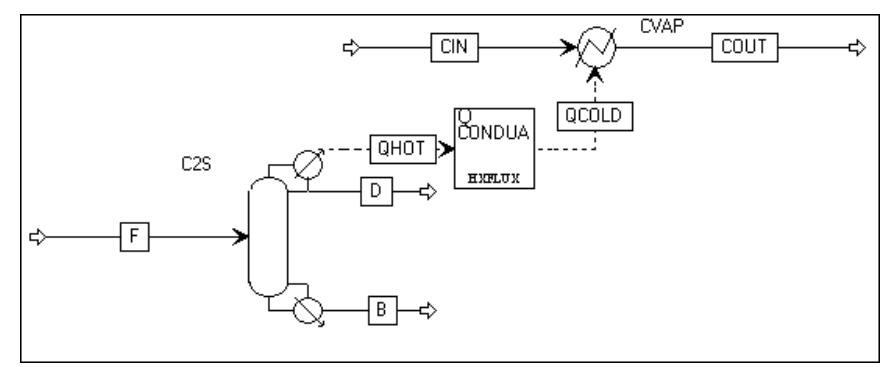

The coolant used for the **CIN** and **COUT** coolant stream in this example will be propylene. Add it to ethylene and ethane on the **Components | Specifications | Selection** sheet.

# Specify Propylene as a Component in the Simulation

- **1** On the Aspen Plus toolbar, click dot to open the Data Browser.
- 2 Go to the **Components | Specifications | Selection** sheet.
- 3 Click Find.

The **Find** dialog box appears.

4 In the **Component name or formula** field, enter **Propylene**.

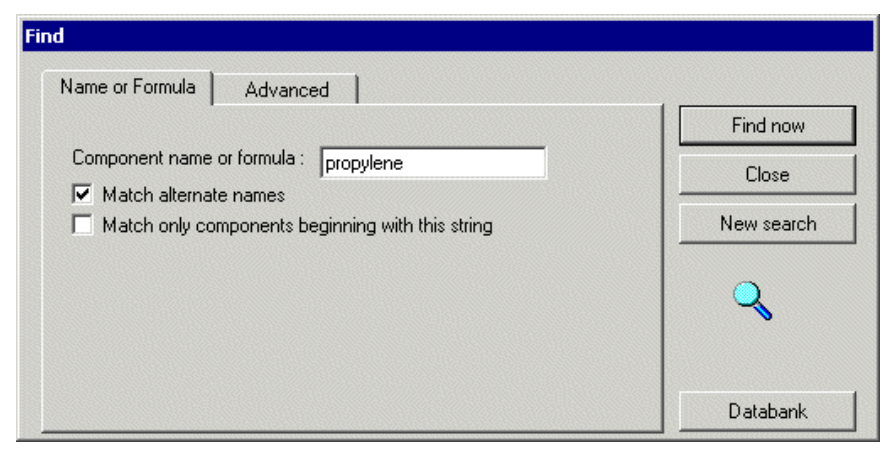

#### 5 Click Find Now.

The list of possible components appears in the dialog box.

- 6 Select **PROPYLENE** and click **Add**.
- 7 Click Close.

Propylene is now available to the simulation under the ID PROPY-01.

8 In the **Component ID** field select **PROPY-01**, type **C3H6** in its place, and press **Enter** on the keyboard.

An Aspen Plus dialog box appears.

9 Click Rename.

Propylene can now be referred to as **C3H6** in this simulation.

| C2H4 Conventional ETHYLENE C2H4<br>C2H6 Conventional ETHANE C2H6 |
|------------------------------------------------------------------|
| C2H6 Conventional ETHANE C2H6                                    |
|                                                                  |
| C3H6 Conventional PROPYLENE C3H6-2                               |
| ĸ                                                                |

Next specify the coolant feed stream (**CIN**) characteristics. It will consist of propylene with a vapor fraction of zero. The flow rate will be specified. In the EO simulation, the flow rate will be calculated based on the condition that all of the propylene is vaporized.

### **Specify Coolant Feed Stream Characteristics**

- **1** Go to the **Stream | CIN | Input | Specifications** sheet and change the State variable, **Temperature** to **Vapor Fraction**.
- 2 In the first State variable field, change **Temperature** to **Vapor fraction**, and enter the following values:

| Field          | Value              |
|----------------|--------------------|
| Vapor fraction | 0                  |
| Pressure       | 1.5 Bar            |
| Total flow     | Mass 150,000 kg/hr |
| Composition    | Mole-Frac          |
| Component C3H6 | 1.0                |

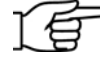

**Note:** These specifications make the vapor fraction, pressure, total mass flow, and propylene mole fraction variables Constant in EO.

| ✓Specifications Flash Options           | PSD Component Attr. | EO Options |
|-----------------------------------------|---------------------|------------|
| Substream name: <b>VIXED</b>            | ▼ Ref T             | emperature |
| State variables                         | Composition         |            |
| Vapor fraction                          | Mole-Frac 💌         | <b>V</b>   |
| 0                                       | Component           | Value      |
| Pressure                                | C2H4                |            |
| 1.5 bar                                 | C2H6                |            |
|                                         | СЗН6                | 1          |
| Total flow: Mass                        |                     |            |
| 150000 kg/hr 🔻                          |                     |            |
| , , , , , , , , , , , , , , , , , , , , |                     |            |
| Solvent:                                | Total:              | 1          |
|                                         | · · · · ·           |            |

The Streams CIN Input Specifications sheet is complete:

Next, configure the two new blocks.

For the **CONDUA** block, specify the heat transfer coefficient and estimate the hot stream and cold stream temperatures needed to calculate the LMTD. Aspen Plus will use these data to calculate the required heat transfer area.

For the **CVAP** block, only the pressure drop needs to be specified.

### **Configure the CONDUA and CVAP Blocks**

1 In the **Blocks | CONDUA | Input | Specifications** sheet, enter the following values for the Stream Temperatures:

| Field              | Value 1     | Value 2 |
|--------------------|-------------|---------|
| Inlet hot stream   | Temperature | -30     |
| Inlet cold stream  | Temperature | -40     |
| Outlet hot stream  | Temperature | -30     |
| Outlet cold stream | Temperature | -40     |

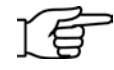

Note: On this sheet, you can select Temperature, Stream, or
 EO Variable from the dropdown lists in the Stream
 temperatures area. You would typically refer to Stream or EO
 Variables to set the temperatures rather than supplying
 numerical estimates. In this example, this reference will be
 accomplished via user-defined connections between EO variables
 in order to illustrate this feature of Aspen Plus EO modeling.

2 In the Heat transfer parameters area, enter **30,000 Kcal/hr sqm K** in the **U** field.

| Block CONDUA (HXFlux)                                               | Input - Data Browser                                                                                                    | _ 🗆 ×       |
|---------------------------------------------------------------------|----------------------------------------------------------------------------------------------------|-------------|
| 🍼 Input                                                             |                                                                                                    | > 🔲 💼 🚺     |
|                                                                     | Heat Transfer Options  Specifications Immersed Bundle                                                                                                    | Radiant 🖣 🕨 |
| CIN<br>COUT<br>COUT<br>COUT<br>COUT<br>COUT<br>COUT<br>COUT<br>COUT | Stream temperatures<br>Inlet hot stream: Temperature - 30 C -<br>Inlet cold stream: Temperature - 40 C -<br>Outlet hot stream: Temperature - 30 C -<br>Outlet cold stream: Temperature - 40 C - |             |
| E C2S                                                               |                                                                                                    |             |
| V Input                                                             | Duty specification Heat transfer parameters                                                                                                    | al /hr age  |
| Block I                                                             | Heat stream Area                                                                                                    |             |
| EO Va                                                               | E0 Variable: LMTD correction: 1                                                                                                    |             |
| J EUIN¢<br>→ J Spec(                                                | Flow direction Heat stream direction                                                                                                    |             |
| Ports                                                               | Counter-Current C Co-Current     O Hot-to-Cold C (                                                                                                    | Cold-to-Hot |
|                                                                     | Overall heat transfer coefficient.                                                                                                    |             |
| E Reactions                                                         |                                                                                                    |             |
|                                                                     | J                                                                                                    |             |
| Input Complete                                                      |                                                                                                    | ///         |

- 3 Click the Heat Transfer Options tab.
- **4** In the LMTD method area, select **Approximate**.

| <b>√</b> He | at Transfer Options 🗸 Specifications                                                         | Immersed Bundle | 🛛 Radiant 🔍 🕨 |
|-------------|----------------------------------------------------------------------------------------------|-----------------|---------------|
|             | leat transfer mode<br>Convective heat transfer<br>Radiant heat transfer                      |                 |               |
|             | MTD method<br>Rigorous<br>Approximate                                                        |                 |               |
|             | leat transfer area<br>Specify heat transfer area<br>Calculate from immersed tube bundle data | 1               |               |

Selecting the approximate option for the LMTD method avoids potential numerical difficulties with the rigorous form of EO formulation. For more information on the differences between the Rigorous and Approximate LMTD method, see the Online Help.

- 5 Go to the **Blocks | CVAP | Input | Specifications** sheet.
- 6 In the Pressure field enter -0.1 bar.

This value gives the heater block a small pressure drop and makes pressure drop Constant in EO.

| A CVAP                                                                                                    |              |                       | - >> [ | N>    |
|----------------------------------------------------------------------------------------------------|--------------|-----------------------|--------|-------|
| CVAL Blocks<br>CONDUA<br>CONDUA<br>CONDUA<br>CONDUA<br>CONDUA<br>Silock Options<br>Results<br>CONDUA<br>CONDUA | Valid phases | Flash Options Utility |        | bar V |

The SM flowsheet configuration is complete.

7 Save the simulation file as **EO2apw**.

# **Running the Simulation**

First, solve this simulation with the Sequential Modular (SM) strategy. The SM input values for the Feed stream composition and flow rate and for the distillate flow rate and reflux ratio are unchanged from the previous chapter, so you will get the same results.

- 1 Go to the Control Panel.
- 2 In the Solution Strategy field, select Sequential Modular.

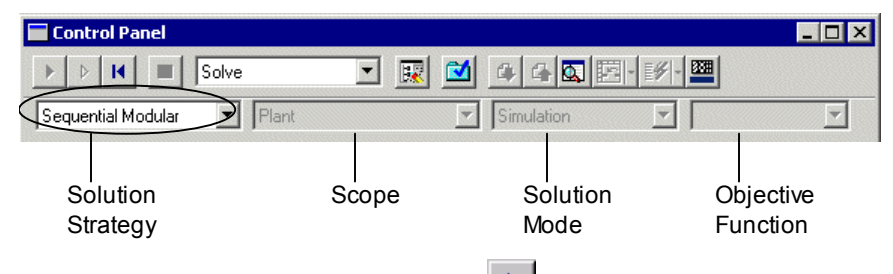

- **3** On the Control Panel toolbar, click **b** to run the simulation.
- 4 Go to the Streams | COUT | Results Material sheet.

| Material | Vol.% Curves   | Wt. % Curves  | Petro, Curves | Poly. Curves |
|----------|----------------|---------------|---------------|--------------|
| Displau  | Streams        | Format: GEN N | 4             | Stream Table |
|          | oricoms        |               |               |              |
|          |                | COUT 💌        | -             |              |
| Temp     | perature C     | -40.1         |               | <b>▲</b>     |
| Press    | sure bar       | 1.400         |               |              |
| Vapo     | r Frac         | 0.982         |               |              |
| Mole     | Flow kmol/hr   | 3564.585      |               |              |
| Mass     | Flow kg/hr     | 150000.000    |               |              |
| Volur    | me Flow cum/hr | 46548.800     |               |              |
| Enth     | alpy MMkcal/hr | 13.033        |               | <b>T</b>     |

Not all of the coolant was vaporized, and the actual boiling point of the propylene stream is -40.1 C rather than -40 C.

**5** Go to the **Streams | D | Results Material** sheet.

| aterial  | Vol.% Curves   | Wt. % Curves | Petro, Curves | Poly, Curves |
|----------|----------------|--------------|---------------|--------------|
| Display: | Streams        | Format: GEN_ | M             | Stream Table |
|          |                | D            |               |              |
| Temp     | perature C     | -29.2        |               | <u> </u>     |
| Press    | sure bar       | 20.000       |               |              |
| Vapo     | r Frac         | 0.000        |               |              |
| Mole     | Flow kmol/hr   | 1390.186     |               |              |
| Mass     | Flow kg/hr     | 39000.000    |               |              |
| Volur    | ne Flow cum/hr | 94.693       |               |              |
| Enth     | alpy MMkcal/hr | 13.149       |               | <b>_</b>     |

The actual temperature of the condensed distillate is –29.2 C rather than –30 C.

In the EO simulation, these more accurate temperatures will be used, the vapor fraction of the COUT stream will be set at 1.0, and the flow rate of the COUT stream will be calculated rather than estimated.

# **Running an EO Simulation**

Before you run the EO simulation, you will make some input changes. In the following sections, you will:

- Create two flowsheet sections and two component groups and assign a component group to each section.
- Specify the COUT vapor fraction as Constant and the CIN flow rate as Calculated.
- Define user connections so that more accurate temperatures are used in the CONDUA block and view these connections on the Process Flowsheet.

In the Sequential Modular (SM) solution strategy, extra components with zero flow have little effect on performance because each unit operation can filter out the null components before executing. In the Equation Oriented (EO) solution strategy, however, every component adds variables and equations to the overall problem. This increases the size of the problem and leads to increased memory requirements and longer solution time. Therefore, there is generally an incentive to reduce the open model component slate whenever possible.

The ability to specify nonzero components allows you to achieve this goal. One way to do this is to assign component groups, representing the nonzero components, to flowsheet sections. In this example, there will be two component groups – one containing ethylene and ethane and another containing propylene. You will create two flowsheet sections – one corresponding to the C2S block and one corresponding to the CVAP block. Then you will assign each component group to the appropriate section.

### **Create Two Component Groups**

**1** In the Data Browser menu tree, click the **Components | Comp-Groups** folder.

The **Components | Comp-Groups** object manager appears.

2 Click New.

The **Create new ID** dialog box appears.

**3** Enter **C2GROUP** as the ID and click **OK**.

The **Components | Comp-Groups | C2GROUP | Component List** sheet appears in the Data Browser.

- 4 In the **Available components** column, select **C2H4** and click to move it into the **Selected components** column.
- **5** Move C2H6 into the Selected components column.

| Component List Component Range |                                     |
|--------------------------------|-------------------------------------|
| Substream: <b>VIXED</b>        |                                     |
| List of components             |                                     |
| Available components           | Selected components<br>C2H4<br>C2H6 |
|                                |                                     |
|                                |                                     |

- 6 Use the Data Browser menu tree to go back to the **Components | Comp-Groups** object manager.
- 7 Click **New** to create another component group. Name this one **C3GROUP** and place **C3H6** in the **Selected components** column.

Next, create two flowsheet sections corresponding to the C2S block and the CVAP block.

### **Create Two Flowsheet Sections**

1 In the Process Flowsheet, select the **C2S** block, then right-click to display the shortcut menu, and choose **Change Section**.

The Change Section dialog box appears.

- 2 Select Create New Section and enter the name, C2SECT.
- 3 Click OK.
- **4** Create a section called **C3SECT** for the **CVAP** block (repeat steps 1 3).

Now, there are three flowsheet sections:

- **C2SECT**, which holds the **RadFrac** block **C2S**.
- **C3SECT**, which holds the **Heater** block **CVAP**.
- **GLOBAL**, which holds the **HXFlux** block **CONDUA**.

There are several mechanisms for assigning component groups. A component group may be assigned globally, to a particular flowsheet section or to an individual block. For a block containing multiple models, a component group can be assigned to a particular model.

Here, you will assign the component groups at the flowsheet section level.

## **Assign Component Groups**

- 1 Go to the EO Configuration | EO Options form.
- 2 Click the Flowsheet Sections tab.
- 3 In the Flowsheet section ID field, select C2SECT.
- 4 In the Model components field, select C2GROUP.

This assigns the **C2GROUP** component group to the flowsheet section **C2SECT**.

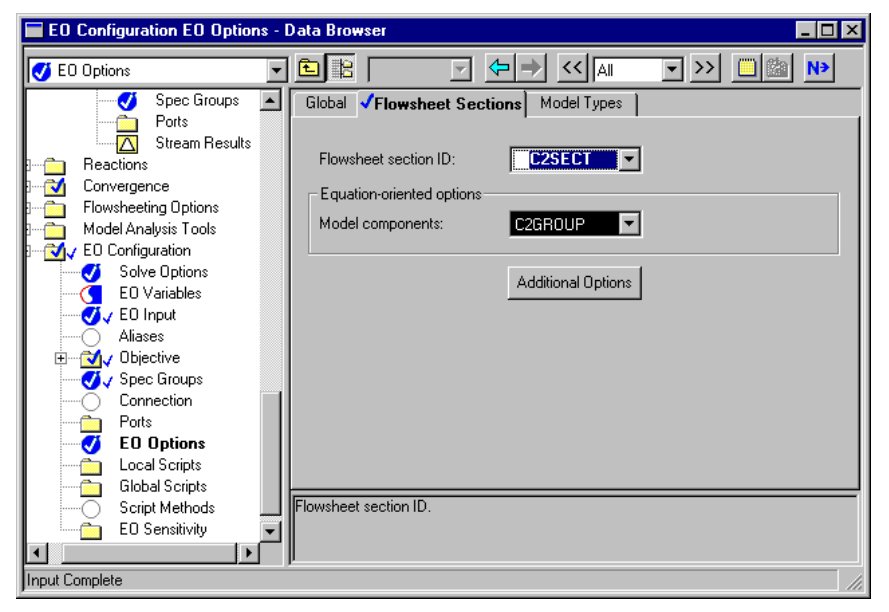

5 In the Flowsheet Section ID field, select C3SECT.

#### 6 In the Model Components field, select C3GROUP.

The specification of model components (component groups) is not required. In many cases, failure to specify model components increases the memory and time required to run the EO simulation, but does not affect the overall EO convergence behavior and does not cause a noticeable increase in execution time. But in other cases, convergence may be adversely effected or there may be a noticeable reduction in speed.

The specification of model components may also help to eliminate physical property error messages pertaining to components that are not present.

Next, change the variable specifications so that the EO simulation fixes the outlet propylene stream at its dew point and computes the required flow. Implement these changes as a Spec Group.

## **Define a Spec Group**

- **1** Go to the **EO Configuration | Spec Groups | Specifications** sheet.
- 2 In the first blank row under the **Spec group** column, type **C3RVFRAC** and press **Enter** on the keyboard.
- **3** Select the C3RVFRAC row and click Edit.

The **Define Spec Groups** dialog box appears.

- **4** In the **Description** field, type: *Fix the heater vapor fraction*.
- **5** Enter the following variable names and user specs:

| Variable                     | User Spec  |
|------------------------------|------------|
| CVAP.BLK.COUT_VAPOR_FRACTION | Constant   |
| CIN.BLK.MASS                 | Calculated |

**6** Verify that the **Enabled** checkbox is selected.

| Define Spec Groups                                                        | _ D ×      |
|---------------------------------------------------------------------------|------------|
| Spec group:  C3RVFRAC Enabled  Description  Fix the heater vapor fraction |            |
| List of variables                                                         |            |
| Variable                                                                  | User spec  |
| CVAP.BLK.COUT_VAPOR_FRACTION                                              | Constant   |
| CIN.BLK.MASS                                                              | Calculated |
| *                                                                         |            |
|                                                                           |            |
| N> Close                                                                  |            |
|                                                                           |            |

7 Click Close.

Next, set the COUT vapor fraction (now a Constant EO variable) to 1.0. You do not want to use the value of CVAP.BLK.COUT\_VAPOR \_FRACTION calculated from the last simulation as the constant value, so you need to specify a value for this variable.

In general, whenever a variable specification is flipped from Calculated to Constant, you should consider how that variable will be set.

# **Specify the COUT Vapor Fraction**

- 1 Go to the EO Configuration | EO Input | Configure sheet.
- **2** In the first available row, enter the following:

| Variable or alias                  |               |               |    | Val  | ue        |
|------------------------------------|---------------|---------------|----|------|-----------|
| CVAP.BLK.COUT_VAPOR_FRAC           | CTION         |               |    | 1    |           |
| √Configure                         |               |               |    |      |           |
| Configure values of attributes for | or variables— |               |    |      |           |
| Variable or alias                  | Value         | Physical type | Ur | nits | L         |
| C2S.D.STR.C2H6                     | 0.0001        |               |    |      | 16        |
| C2S.B.STR.C2H4                     | 0.015         |               |    |      | 0.1       |
| CVAP.BLK.COUT_VAPOR_               | 1             |               |    |      | $\square$ |
| *                                  |               |               |    |      |           |
|                                    |               |               |    |      | •         |
|                                    |               |               |    |      |           |
|                                    |               |               |    |      |           |
|                                    |               |               |    |      |           |
| Generate values                    |               |               |    |      |           |

Next, define user connections between the temperature variables so that the HXFlux model uses more accurate temperatures.

The HXFlux model requires inlet and outlet temperatures for the hot and cold sides to evaluate the log mean temperature difference. Originally, constant values were entered in the HXFlux configuration and used for the SM run.

To truly heat-integrate the processes, you need to define User Connections between the HXFlux block and the source blocks.

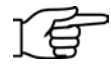

**Note:** The reason User Connections are needed is because stream connections were not used in the original specification of HXFlux. The example was designed this way so that User Connections could be demonstrated.

### **About Connections**

Connections are additional equations that can be added to the system that equate two variables – a *source* and a *destination* – ensuring that they have the same value at the solution.

Connection processing automatically adjusts the specifications of the variables involved in order to preserve the net specification of the problem. Since one equation is added to the system, one specification must be removed,

generally by making one Fixed variable Free. Usually, the destination variable is changed from Constant to Calculated.

Connection processing occurs after Spec Group processing, and occurs in three steps. First, stream connections (as discussed in chapter 2) are processed, then user connections are processed, and finally, measurement connections are processed.

In this example, the four temperatures in the HXFlux block were specified as Constant by default. Their values were specified on the **Blocks | CONDUA | Input | Specifications** sheet.

When connections are added to these variables, their specification is automatically changed from Constant to Calculated and four connection equations are added to the problem.

With the HXFlux block configured in this manner, it will compute the required heat transfer area to meet the duty requirements for the temperatures provided.

### **Define User Connections**

- **1** Go to the **EO Configuration | Connection | Configuration** sheet.
- **2** Enter the following information:

| Name  | Destination           | Source             |  |  |  |
|-------|-----------------------|--------------------|--|--|--|
| THIN  | CONDUA.BLK.H_IN_TEMP  | C2S.BLK.TEMP_2     |  |  |  |
| THOUT | CONDUA.BLK.H_OUT_TEMP | C2S.BLK.TEMP_1     |  |  |  |
| TCIN  | CONDUA.BLK.C_IN_TEMP  | CVAP.BLK.COUT_TEMP |  |  |  |
| TCOUT | CONDUA.BLK.C_OUT_TEMP | CVAP.BLK.COUT_TEMP |  |  |  |
|       |                       |                    |  |  |  |

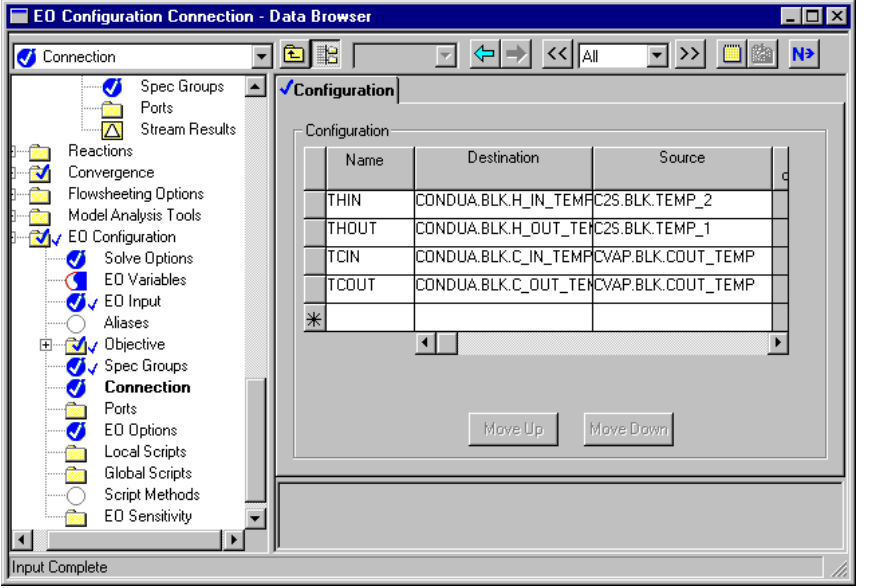

This configuration will connect the appropriate temperatures into the CONDUA block. The same temperature is used for the cold stream inlet and outlet, since the majority of the heat transfer is occurring at that temperature.

The user connections should appear on the Process Flowsheet as blue lines labeled with the name of the connection. If they do not appear automatically, follow these steps:

### Viewing the Connections on the Flowsheet

1 From the Aspen Plus menu bar, choose Tools | Options.

The **Options** dialog box appears.

- 2 Select the Flowsheet tab.
- 3 Select the **Display connection streams** checkbox.
- 4 Click **OK** to close the dialog box and apply the change.

# **Running the EO Simulation**

- 1 Go to the Control Panel
- 2 From the Solution Strategy list, select Equation Oriented.

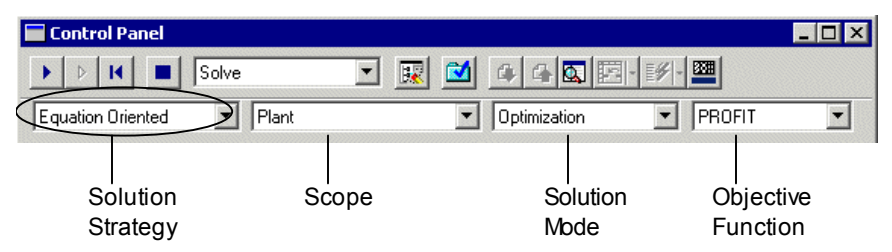

#### An Aspen Plus dialog box appears:

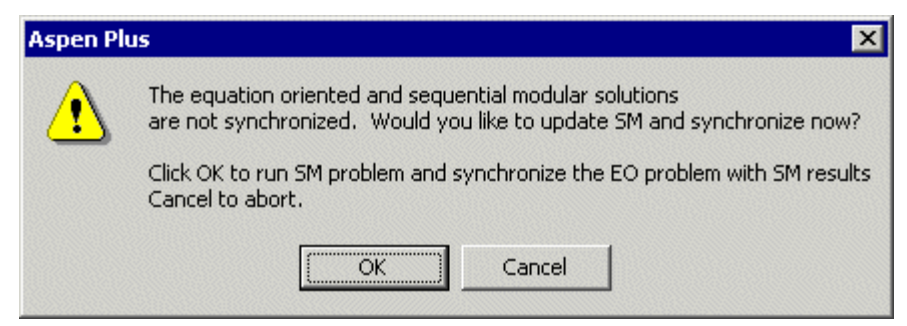

- **3** Click **OK** to update SM and synchronize.
- 4 Set the Solution Mode to Simulation.
- **5** Clear the **Objective Function** field.
- **6** Click **b** to run the simulation.

EO is running with different specifications and values than SM, so the solver must iterate a few times.

### View the Results of the EO Simulation

- **1** Go to the **EO Configuration | EO Variables** form.
- **2** Double-click the **Specification** column header twice to bring the Constant variables to the top. Note that the two Optimized variables are Fixed in Simulation mode.

| Index | Variable                    | Value     | Units        | Specification |
|-------|-----------------------------|-----------|--------------|---------------|
| 14    | C2S.D.STR.C2H6              | 0.0001    | FRACTION     | Optimized     |
| 20    | C2S.B.STR.C2H4              | 0.015     | FRACTION     | Optimized     |
| 41    | C2S.BLK.EFF_1               | 0.9       | UNITLESS     | Constant      |
| 1251  | C2S.BLK.PSPEC_1             | 20        | BAR          | Constant      |
| 1252  | C2S.BLK.PSPEC_2             | 20.5      | BAR          | Constant      |
| 1253  | C2S.BLK.PSPEC_60            | 21        | BAR          | Constant      |
| 1254  | C2S.BLK.PSPEC_100           | 21.5      | BAR          | Constant      |
| 1276  | CVAP.BLK.PDROP              | 0.1       | BAR          | Constant      |
| 1278  | CVAP.BLK.COUT_VAPOR_FRACTIO | 1         | UNITLESS     | Constant      |
| 1307  | CONDUA.BLK.U                | 30000     | KCAL/HR-SQM- | Constant      |
| 1308  | CONDUA.BLK.FT               | 1         | UNITLESS     | Constant      |
| 1315  | CIN.BLK.C3H6_MOLE_FRAC      | 1         | FRACTION     | Constant      |
| 1319  | CIN.BLK.PRES                | 1.5       | BAR          | Constant      |
| 1323  | CIN.BLK.SUM                 | 1         | FRACTION     | Constant      |
| 1326  | CIN.BLK.VAPOR_FRACTION      | -9.4e-005 | UNITLESS     | Constant      |
| 1347  | F.BLK.MASS                  | 50000     | KG/HR        | Constant      |
| 1350  | F.BLK.C2H4_MOLE_FRAC        | 0.8       | FRACTION     | Constant      |
| 1351  | F.BLK.C2H6_MOLE_FRAC        | 0.2       | FRACTION     | Constant      |
| 1354  | F.BLK.TEMP                  | 25        | С            | Constant      |
| 1355  | F.BLK.PRES                  | 25        | BAR          | Constant      |
| 1360  | F.BLK.SUM                   | 1         | FRACTION     | Constant      |

**3** Scroll down the variables list to examine some of the relevant Calculated variables.

| Index | Variable                    | Value    | Units        | Specification |
|-------|-----------------------------|----------|--------------|---------------|
| 1300  | CONDUA.BLK.H_IN_TEMP        | -28.3145 | с            | Calculated    |
| 1301  | CONDUA.BLK.H_OUT_TEMP       | -29.2114 | С            | Calculated    |
| 1302  | CONDUA.BLK.C_IN_TEMP        | -40.1263 | С            | Calculated    |
| 1303  | CONDUA.BLK.C_OUT_TEMP       | -40.1263 | С            | Calculated    |
| 1304  | CONDUA.BLK.HOT_IN_APPR_TEMP | 11.8118  | DELTA-C      | Calculated    |
| 1305  | CONDUA.BLK.HOT_OUT_APPR_TEM | 10.9149  | DELTA-C      | Calculated    |
| 1306  | CONDUA.BLK.LMTD             | 11.3575  | DELTA-C      | Calculated    |
| 1309  | CONDUA.BLK.FTU              | 30000    | KCAL/HR-SQM- | Calculated    |
| 1310  | CONDUA.BLK.AREA             | 40.5678  | SQM          | Calculated    |
| 1311  | CONDUA.BLK.QHOT_HEAT        | 13.8226  | MMKCAL/HR    | Calculated    |
| 1312  | CIN.BLK.MASS                | 133845   | KG/HR        | Calculated    |

**4** Go to the **Blocks | CONDUA | Results | Convective** sheet to examine the results listed in another format.

| Convective     | Radiant Immerse         | ed Bundle  | Balance       |  |
|----------------|-------------------------|------------|---------------|--|
| Convective     | heat transfer results — |            |               |  |
| Inlet hot stre | am temperature:         | -28.31451  | C 🔽           |  |
| Inlet cold str | eam temperature:        | -40.126294 | C 🔽           |  |
| Outlet hot st  | eam temperature:        | -29.211355 | C 🔽           |  |
| Outlet cold s  | tream temperature:      | -40.126294 | C 🔽           |  |
| Log-Mean te    | mperature difference:   | 11.3574608 | C 🔽           |  |
| LMTD corre     | ction factor:           | 1          |               |  |
| Over-all heat  | transfer coefficient:   | 30000      | kcal/hr-sgm 💌 |  |
| Heat transfe   | r area:                 | 40.5678262 | sqm 💌         |  |
| Heat duty us   | ed:                     | 13.8226233 | MMkcal/hr 💌   |  |

**5** Go to the **Results Summary | Streams | Material** sheet to examine flow rates and temperatures.

| play: All streams 🔽 F | ormat: GEN M |            | ream Table |           |           |
|-----------------------|--------------|------------|------------|-----------|-----------|
|                       | 1            |            |            | 1         | 1         |
|                       | В            |            | COUT -     |           | F F       |
| Temperature C         | -5.2         | -38.5      | -40.1      | -29.2     | 25.0      |
| Pressure bar          | 21.500       | 1.500      | 1.400      | 20.000    | 25.000    |
| Vapor Frac            | 0.000        | 0.000      | 1.000      | 0.000     | 1.000     |
| Mole Flow kmol/hr     | 356.617      | 3180.673   | 3180.673   | 1400.393  | 1757.041  |
| Mass Flow kg/hr       | 10712.573    | 133844.777 | 133844.777 | 39286.569 | 50000.000 |
| Volume Flow cum/hr    | 28.051       | 221.754    | 42313.678  | 95.389    | 1448.677  |
| Enthalpy MMkcal/hr    | -8.070       | -1.935     | 11.887     | 13.242    | 10.032    |
| Mass Flow kg/hr       |              |            |            |           |           |
| C2H4                  | 150.067      |            |            | 39282.358 | 39433.283 |
| C2H6                  | 10562.506    |            |            | 4.211     | 10566.717 |
| СЗН6                  |              | 133844.777 | 133844.777 |           |           |
| Mole Flow kmol/hr     |              |            |            |           |           |
| C2H4                  | 5.349        |            |            | 1400.253  | 1405.633  |
| C2H6                  | 351.268      |            |            | 0.140     | 351.408   |
| C3H6                  |              | 3180.673   | 3180.673   |           |           |

**6** Save the simulation file.

# **Running an EO Optimization**

Although it is possible to run an optimization case as the model stands now, it would be more realistic to replace the cost per unit of duty that was entered previously with a cost for the propylene utility stream.

Change the objective function to use propylene cost rather than the estimated cost per MMkcal per hour.

### **Change the Objective Function**

- **1** Go to the **EO Configuration | Objective | Profit | Input | Setup** sheet.
- **2** Clear the **Enabled** checkbox for C2DUTY to remove it from the objective function.
- **3** Add the following term to replace the C2DUTY term:

| Term         | Variable   |                              | Cost  | Units      |  |  |  |  |
|--------------|------------|------------------------------|-------|------------|--|--|--|--|
| C3R          | CIN.BLK.M  | ASS                          | -0.05 | \$/KG      |  |  |  |  |
| ✓Setup       |            |                              |       |            |  |  |  |  |
| Units: \$/HR | e function | Direction: Maximize 💌 Scale  | : 1   |            |  |  |  |  |
| Term         | Enabled    | Variable / Alias / Objective | Cost  | Cost units |  |  |  |  |
| C2PROD       |            | C2S.BLK.DISTILLATE_MASS      | 0.4   | \$/KG      |  |  |  |  |
| C2REC        |            | C2S.BLK.BOTTOMS_MASS         | 0.1   | \$/KG      |  |  |  |  |
| C2DUTY       |            | C2S.QHOT.STR.HEAT            | -450  | \$/MMKCAL  |  |  |  |  |
| ▶ C3R        |            | CIN.BLK.MASS                 | -0.05 | \$/KG      |  |  |  |  |
| *            |            |                              |       |            |  |  |  |  |
|              | •          |                              |       | F          |  |  |  |  |
|              |            |                              |       |            |  |  |  |  |
|              |            |                              |       |            |  |  |  |  |

You are now ready to run an EO Optimization of the flowsheet and view the results.

This optimization varies the distillate and bottoms compositions within their specified ranges to achieve an economic optimum based on the given values of the distillate and bottoms mass flows and the cost of the propylene coolant required for the condenser.

## **Run an EO Optimization Solution**

- **1** Go to the **EO Configuration | Objective** object manager and make sure PROFIT is selected.
- 2 Go to the **EO Configuration | Spec Groups | Specifications** sheet and make sure the distillate ethane and bottoms ethylene concentration variables are set to Optimized (part of the C2COMPS Spec Group).
- **3** Go to the **EO Configuration | EO Input | Configure** sheet and make sure there are ranges (upper and lower bounds) entered for your two Optimized variables.
- 4 Go to the **Control Panel**.
- 5 In the Solution mode field, select Optimization.

The **Objective Function** field should be set to **PROFIT**.

| Control Panel        |        |                  |                       |
|----------------------|--------|------------------|-----------------------|
| > > H 🔳 Solv         | re 🗾 🔣 |                  | ۶ - 🚥                 |
| Equation Oriented    | Plant  | ✓ Optimization   | PROFIT                |
| Solution<br>Strategy | Scope  | Solution<br>Mode | Objective<br>Function |

6 Click to run the optimization.

The solver iterates a few times as it seeks the optimal operating conditions.

Next, examine the results of the optimization run.

### **View the Optimization Results**

- **1** Go to the **EO Configuration | EO Variables** form.
- **2** Double-click the **Specification** column header twice to bring the Optimized and Constant variables to the top.

| Index | Variable       | Value      | Units    | Specification | Lower Bound | Upper Bound |
|-------|----------------|------------|----------|---------------|-------------|-------------|
| 14    | C2S.D.STR.C2H6 | 0.0002     | FRACTION | Optimized     | 1e-005      | 0.0002      |
| 20    | C2S.B.STR.C2H4 | 0.00784936 | FRACTION | Optimized     | 0.001       | 0.05        |

As in the first optimization, the distillate ethane composition is at its upper bound. However, the bottoms ethylene composition is now higher.

**3** Go to the **EO Configuration | Objective | PROFIT | Results | Summary** sheet to examine the new profit value based on the cost of propylene.

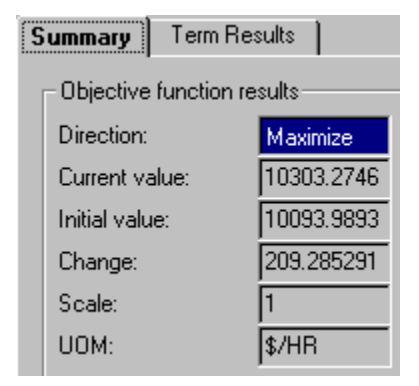

- **4** Save the simulation file.
- **5** Exit from Aspen Plus.

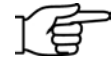

**Note:** This simulation is delivered as backup file, **eogsg2**, in the Aspen Plus Examples Library. Use this backup file to check your results.

# **3** Parameter Estimation

This session utilizes the measurement model to perform a parameter estimation to tune a process flowsheet to plant data.

You will:

- Add a Measurement block to the Process Flowsheet and define Measurement model variables.
- Run the optimization from the previous chapter with the Measurement model in place.
- Perform a parameter estimation to determine the Murphree efficiency and feed stream specifications based on sample plant measurements.
- Perform an economic optimization using the results of the parameter estimation.

Allow about 45 minutes to do this simulation.

# **Overview of Parameter Estimation**

Assume there are plant measurements for the following quantities in our sample flowsheet:

- Feed mass flow
- Feed ethane mole fraction
- Distillate mass flow
- Distillate ethane mole fraction
- Bottoms mass flow
- Bottoms ethylene mole fraction
- Mass reflux ratio
- Propylene stream mass flow

Five of these measurements will be used to define operating conditions. Their values will be imposed on the model and thus have zero offset. The model will predict all the other quantities. The five key measurements are:

- Distillate mass flow
- Distillate ethane mole fraction
- Bottoms mass flow
- Bottoms ethylene mole fraction
- Mass reflux ratio

The parameter estimation run will then determine the following:

- Offset for the feed mass flow
- Offset for the feed ethane mole fraction
- Offset for the propylene stream mass flow
- Tower Murphree efficiency

The term *offset* above refers to the difference between the plant measurement and the model prediction.

# **Understanding Measurements**

Measurements are a convenient way of using process data in a model calculation. You can use measurements in either Sequential Modular (SM) or Equation Oriented (EO) strategy.

A Measurement block consists of one or more measurements. Each measurement is connected to an EO (open) variable, an SM (closed) variable, or both. If no closed variable is entered, the measurement will not affect the SM simulation; if no open variable is entered, the measurement will be created but unconnected to the EO simulation.

In the EO strategy, the Measurement model provides three variables and one equation/residual for each measurement. The variables are:

- Plant
- Model
- Offset

The Plant variable is the actual value of the measurement. The Model variable is the predicted value of the measurement. The Offset variable is the difference between the Plant and the Model variables.

The following equation relates these three quantities in SM strategy:

offset = plant - model

In EO strategy, the equivalent residual (r) is:

r = plant - model - offset

In addition, a connection equation relates the measurement model to the specified open variable, called the Source variable. The Measurement model performs this connection automatically. As a result, the Model variable has the same value as the Source variable at the EO solution.

The plant variable is supplied with an initial value by the user or Aspen OnLine.

The following figure illustrates the relationship between the unit operation model and the measurement model.

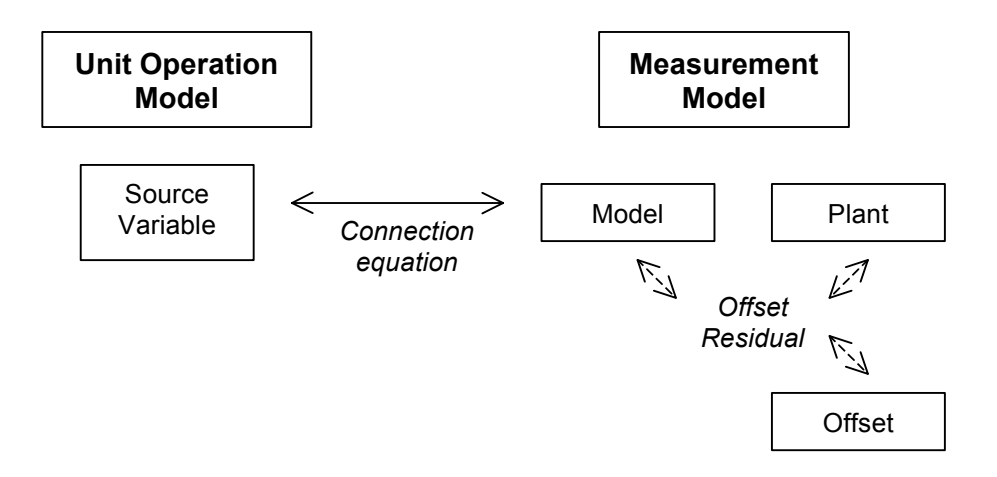

Source variable, Model variable, Plant variable and Offset variable.

To set up a measurement, you add a Measurement block to the flowsheet and configure the block. Measurement processing automatically creates the three EO variables, using the following naming format:

#### blockid.BLK.tag\_description\_variable

Where:

- **blockid** is the name of the measurement block.
- *tag* is the tag specified for each measurement.
- *description* is the description provided for each measurement.
- variable is PLANT, MODEL, or OFFSET.

If the description is not provided, the variables have shorter names in the form *blockid*.BLK.tag\_variable.

## **Calculating Measurements**

The **Calculate** option on the **Input | Measurements** sheet defines how the specifications of the measurement variables are set. The options and their effects on the variable specifications are:

#### Before connection processing

| Calculation  | Variable Specifications |            |            |               |  |  |
|--------------|-------------------------|------------|------------|---------------|--|--|
| Option       | Source                  | Model      | Plant      | Offset        |  |  |
| Calc-Model   | Constant                | Calculated | Constant   | Constant      |  |  |
| Calc-Offset* | Calculated              | Constant   | Constant   | Calculated    |  |  |
| Calc-Plant   | Calculated              | Constant   | Calculated | Constant      |  |  |
| Param-Offset | Calculated              | Constant   | Measured   | Parameterized |  |  |

#### After connection processing

| Calculation  | Variable Sp | cifications |            |               |  |
|--------------|-------------|-------------|------------|---------------|--|
| Option       | Source      | Model       | Plant      | Offset        |  |
| Calc-Model   | Calculated  | Calculated  | Constant   | Constant      |  |
| Calc-Offset* | Calculated  | Calculated  | Constant   | Calculated    |  |
| Calc-Plant   | Calculated  | Calculated  | Calculated | Constant      |  |
| Param-Offset | Calculated  | Calculated  | Measured   | Parameterized |  |

\*Calc-Offset is the default.

Note that the Calc-Model option should only be used with a source variable that is initially Constant, and is limited to one measurement per Measurement block.

When the measurement connection is processed, the model variable is taken as the connection Destination variable. Normal rules for the specification management of connections are applied and the net specification of the problem is preserved.

For example, consider a case where Calc-Offset is chosen for a measurement block and the Source variable is Calculated. After measurement processing, the Source, Model, and Offset variables are Calculated and the Plant variable is Constant.

# **Typical Measurement Specifications**

You can use Spec Groups to change the specifications of the measurement variables to other combinations. A convenient way to understand these specification combinations is the Measurement Specification.

A Measurement Specification is a combination of the Plant and Offset variable specifications, as listed in the table below.

| Measurement<br>Specification | Plant Variable<br>Specification | Offset Variable<br>Specification |
|------------------------------|---------------------------------|----------------------------------|
| Calculated                   | Measured                        | Parameterized                    |
| Constant                     | Constant                        | Constant                         |
| Measured                     | Measured                        | Constant                         |
| Parameterized                | Constant                        | Parameterized                    |
| Optimized                    | Optimized                       | Constant                         |
| Reconciled                   | Constant                        | Reconciled                       |
| Independent                  | Optimized                       | Reconciled                       |

Table 3.1: Definitions of Measurement Specifications

When you want to set a specification on a variable which is the source variable of a measurement, do not change the specification of the source variable. Instead, set the Plant and Offset variables to the combination of specifications corresponding to that Measurement Specification.

Thus, if you want to set a flow rate to Parameterized, and you have a measurement attached to that flow rate, set the Plant variable specification in the measurement to Constant and the Offset variable specification to Parameterized.

# **Adding a Measurement Block**

Add a Measurement block to the Process Flowsheet. Configure the block by specifying which unit operation model variables are connected to the Measurement model. Also, define a Tag for each variable. Each Tag should be a name for its variable that is easy to remember.

For each specified variable, the Measurement model will create three additional EO variables: a Plant variable, a Model variable, and an Offset variable.

The complete set of EO variables (called Open variables) will consist of unit operation model variables and Measurement model variables.

- **1** Open the simulation file from the previous chapter, **EO2apw**.
- 2 Save the simulation as **EO3apw**.
- **3** Open the **Data Browser** (click or press **F8**).
- 4 Go to the Flowsheeting Options | Measurement object manager.
- 5 Click **New** to create a new Measurement block.

The **Create New ID** dialog box appears.

6 Type C2MEAS and click OK.

The Flowsheeting Options | Measurement | C2MEAS | Input | Measurements sheet appears.

7 In the **View** field, make sure **Connections** is selected.

- 8 In the Calculate field, select Param-Offset.
- **9** Specify eight unit operation model Open variables and their Tags according to the following table:

| Ι               | nde>             | Tag                            | Open Var             | Open Variable      |                        |          |            |  |
|-----------------|------------------|--------------------------------|----------------------|--------------------|------------------------|----------|------------|--|
| 1               |                  | F                              | F.BLK.MASS           | F.BLK.MASS         |                        |          |            |  |
| 2               |                  | XF                             | F.BLK.C2H6           | 5_MOLE_F           | RAC                    |          |            |  |
| 3               |                  | D                              | C2S.BLK.D            | ISTILLATE          | MASS                   |          |            |  |
| 4               |                  | В                              | C2S.BLK.BC           | OTTOMS N           | -<br>1ASS              |          |            |  |
| 5               |                  | RR                             | C2S.BLK.RE           | FL RATIC           | MASS                   |          |            |  |
| 6               |                  | XD                             | C2S.D.STR            | .C2H6              |                        |          |            |  |
| 7               |                  | XB                             | C2S B STR            | C2H4               |                        |          |            |  |
| ,<br>8          |                  | C3R                            |                      | 192111             |                        |          |            |  |
| <b>√м</b><br>Vi | easure<br>ew: Co | ments Closed Var               | Definition           | et 🔽               |                        |          |            |  |
|                 | Connect          | ions view of measurer<br>x Tag | nents<br>Description | Closed<br>variable | Open variable          | Enabled  | 1          |  |
|                 | ▶ 1              | F                              |                      |                    | F.BLK.MASS             | <b>N</b> |            |  |
|                 | 2                | ×F                             |                      |                    | F.BLK.C2H6_MOLE_FRAC   | N        |            |  |
|                 | 3                | D                              |                      |                    | C2S.BLK.DISTILLATE_MAS | N        |            |  |
|                 | 4                | В                              |                      |                    | C2S.BLK.BOTTOMS_MASS   | N        |            |  |
|                 | 5                | RR                             |                      |                    | C2S.BLK.REFL_RATIO_MA  | N        |            |  |
|                 | 6                | XD                             |                      |                    | C2S.D.STR.C2H6         | V        |            |  |
|                 | 7                | ×в                             |                      |                    | C2S.B.STR.C2H4         | V        |            |  |
|                 | 8                | C3R                            |                      |                    | CIN.BLK.MASS           | N        | <b> </b> - |  |
|                 |                  |                                | Edit Delete          |                    |                        |          |            |  |

The unit operation model Open variables specified above act as Source variables for the Measurement model. The Source variable and the Model variable are connected together and always have the same value at the solution.

In this session, no unit operation model Closed variables are specified. Specification of Closed variables connects the SM solution to the Measurement model. Since no Closed variables are specified, the SM solution will not use the Measurement model to determine flowsheet operating conditions.

10 Go to the Process Flowsheet to verify that the Measurement block (C2MEAS) has been placed. If it does not appear, choose Tools |
Options | Flowsheet (tab) and select the Display measurements checkbox with the All Blocks and Connections option chosen. You may also want to turn off Display connections streams since they can get in the way. Click OK.

The Process Flowsheet with the Measurement block added looks like this:

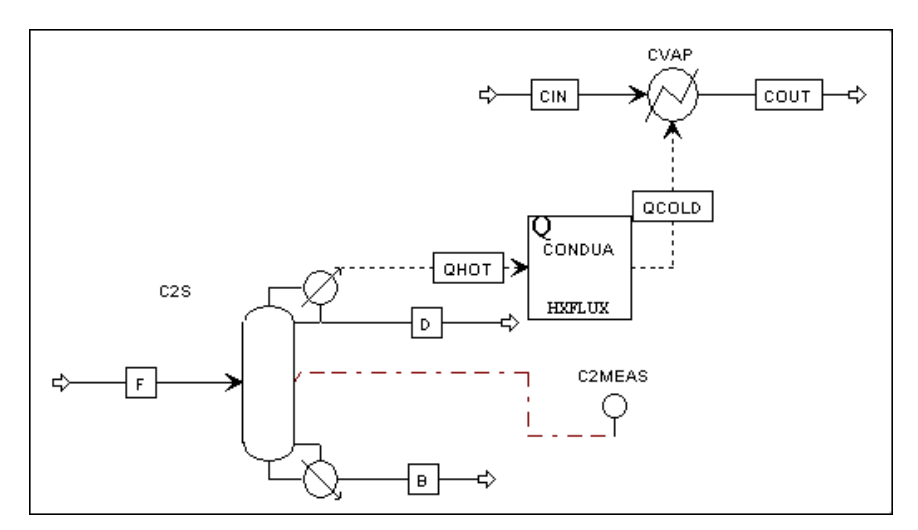

The measurement connection between the C2MEAS block and the C2S block appears as a red dashed line.

# **Specifying Measurement** Variables

For the first parameter estimation, we wish to run the same basic specifications as before. So, the measurements will be specified as follows:

| Measurement | Specification |
|-------------|---------------|
| F           | Constant      |
| XF          | Constant      |
| XD          | Optimized     |
| ХВ          | Optimized     |
| D           | Calculated    |
| В           | Calculated    |
| RR          | Calculated    |
| C3R         | Calculated    |

When the measurement block was set up, we chose a Calculate option of Param-Offset. This means the measurement specification is Calculated. Thus, a Calculate option of Param-Offset will correctly set up measurements D, B, RR and C3R. The other measurements, F, XF, XD and XB will have to be changed in a Spec Group to the proper specification.

Moreover, the Param-Offset option implicitly assumes that the Source variables are Calculated. If not, the measurement will not be built correctly. We can verify this by performing an EO synchronization.

Open the **Control Panel** and click . When Aspen Plus performs an EO synchronization, you will see the following messages generated because some source variables are not Calculated:

| ->Starting E                        | 0 Synchroni | zation    | -         |          |          |          |  | -        |
|-------------------------------------|-------------|-----------|-----------|----------|----------|----------|--|----------|
| All blocks were placed successfully |             |           |           |          |          |          |  |          |
| The specifics                       | ations for  | these mea | surements | s are no | ot as e: | spected: |  |          |
| Measurement ·                       | -Connected? | Model-    | -Source   | -        |          |          |  |          |
| C2MEAS.XB                           | Yes         | Calc      | Optim     |          |          |          |  |          |
| C2MEAS.XD                           | Yes         | Calc      | Optim     |          |          |          |  |          |
| C2MEAS.XF                           | Yes         | Calc      | Const     |          |          |          |  |          |
| C2MEAS.F                            | Yes         | Calc      | Const     |          |          |          |  |          |
|                                     |             |           |           |          |          |          |  |          |
| ->Finished BO Synchronization       |             |           |           |          |          |          |  |          |
|                                     |             |           |           |          |          |          |  | <b>•</b> |

The Model variables are shown as Calculated in the errors because this is the result of connection processing. Normally, there should be one Free and one Fixed variable in a Model-Source pair before connection processing and both should be Calculated at the end of connection processing.

In order to remove these errors, we must change the specifications of the Model variables to Calculated. Again, this can be done in a Spec Group. Remember that Spec Groups are processed before Connections.

When a variable appears in more than one Spec Group, the last specification applied overrides any earlier specifications. Spec Groups within specific blocks are applied before global Spec Groups; Spec Groups on the same form are applied in the order they appear.

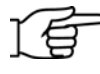

**Note:** It is also possible to disable the C2COMPS Spec Group and re-enter the specifications you want to keep. To disable a Spec Group, clear its **Enabled** checkbox on the Spec Groups form.

# Specify Plant, Offset, and Source Variables

- **1** Go to the **EO Configuration | Spec Groups | Specifications** sheet.
- 2 In the first blank row in the **Spec group** column, type **TYPSPEC** and press **Enter** on the keyboard
- 3 Select the TYPSPEC row and click Edit.

The **Define Spec Groups** dialog box appears.

**4** In the **Description** field enter *Typical measurement model spec group*.

In this Spec Group, you need to set specifications on Plant and Offset variables to match the previous table of measurement specifications. You also need to set the Model variables to Calculated to override the previous Spec Group.

The specifications for Calculated variables B, D, RR, and C3R are already set properly.

For the EO Simulation run, F and XF will be kept Constant at the measured value. Set these two Model variables to Calculated so that the Source variables will be determined by the measured values.

5 Enter the following **Variables** and **User specs**:

| Variable             | User Spec  |
|----------------------|------------|
| C2MEAS.BLK.XD_MODEL  | Calculated |
| C2MEAS.BLK.XD_PLANT  | Optimized  |
| C2MEAS.BLK.XD_OFFSET | Constant   |
| C2MEAS.BLK.XB_MODEL  | Calculated |
| C2MEAS.BLK.XB_PLANT  | Optimized  |
| C2MEAS.BLK.XB_OFFSET | Constant   |
| C2MEAS.BLK.F_MODEL   | Calculated |
| C2MEAS.BLK.F_PLANT   | Constant   |
| C2MEAS.BLK.F_OFFSET  | Constant   |
| C2MEAS.BLK.XF_MODEL  | Calculated |
| C2MEAS.BLK.XF_PLANT  | Constant   |
| C2MEAS.BLK.XF_OFFSET | Constant   |

6 Click Close.

The **EO Configuration | Spec Groups | Specifications** sheet reappears:

| / 9 | òpe | cifications |         |          |                              |
|-----|-----|-------------|---------|----------|------------------------------|
| Γ   | Spe | ec groups   |         |          |                              |
|     |     | Spec group  | Status  | Enabled  | Variables                    |
|     |     | C2COMPS     | Active  | <b>N</b> | Var=C2S.D.STR.C2H6, User Spe |
|     |     | C3RVFRAC    | Active  | <b>v</b> | Var=CVAP.BLK.COUT_VAPOR_     |
|     |     | TYPSPEC     |         |          | Var=C2MEAS.BLK.XD_MODEL,     |
|     | *   |             |         | Γ        |                              |
|     | _   |             | •       |          | Þ                            |
|     |     |             |         |          |                              |
|     |     |             |         |          |                              |
|     |     | Edit        | Move Up | Move D   | own Copy Paste               |
|     |     |             |         |          |                              |

You have added a Measurement model to your Process Flowsheet, defined a set of Tags to create Measurement variables, specified the Plant and Offset variables appropriately, and specified all the Source variables as Calculated.

# Checking Variable Specifications

Open the **Control Panel** and click . When Aspen Plus performs an EO synchronization, now there will not be any errors.

Since we are using measurements to drive the flowsheet, we must enter values for all Plant variables in an EO Input form. Moreover, we should remove the values and bounds for the top and bottoms compositions and instead apply these attributes to the Plant variables.

Use the **EO Input** form to set the Plant variables.

# Set Values and Bounds for Plant Variables

- 1 Go to the EO Configuration | EO Input | Configure sheet.
- 2 In the **Variable or alias** column, change the XD and XB Source variables to the corresponding Measurement model Plant variables.

| Change this    | To this             |
|----------------|---------------------|
| C2S.D.STR.C2H6 | C2MEAS.BLK.XD_PLANT |
| C2S.B.STR.C2H4 | C2MEAS.BLK.XB_PLANT |

**3** In the next available blank rows in the **Variable or alias** column enter the other plant variables. In the corresponding rows in the **Value** column, enter the following plant data:

| Variable or alias    | Value  |
|----------------------|--------|
| C2MEAS.BLK.F_PLANT   | 50000  |
| C2MEAS.BLK.XF_PLANT  | 0.2    |
| C2MEAS.BLK.D_PLANT   | 41000  |
| C2MEAS.BLK.B_PLANT   | 12000  |
| C2MEAS.BLK.RR_PLANT  | 4.3    |
| C2MEAS.BLK.C3R_PLANT | 140000 |

| Configure                                    |              |               |       |             |             |  |
|----------------------------------------------|--------------|---------------|-------|-------------|-------------|--|
| Configure values of attributes for variables |              |               |       |             |             |  |
| Variable or alia                             | is Value     | Physical type | Units | Lower bound | Upper bound |  |
| C2MEAS.BLK.XD_F                              | LANT 0.0001  |               |       | 1E-05       | 0.0002      |  |
| C2MEAS.BLK.XB_P                              | LANT 0.015   |               |       | 0.001       | 0.05        |  |
| CVAP.BLK.COUT_V                              | APOR_1       |               |       |             |             |  |
| C2MEAS.BLK.F_PL                              | ANT 50000    |               |       |             |             |  |
| C2MEAS.BLK.XF_P                              | LANT 0.2     |               |       |             |             |  |
| C2MEAS.BLK.D_PL                              | ANT 41000    |               |       |             |             |  |
| C2MEAS.BLK.B_PL                              | ANT 12000    |               |       |             |             |  |
| C2MEAS.BLK.RR_F                              | PLANT 4.3    |               |       |             |             |  |
| C2MEAS.BLK.C3R_                              | PLANT 140000 |               |       |             |             |  |
| *                                            |              |               |       |             |             |  |
| _                                            |              |               |       |             |             |  |

Now the Source variables used in an EO run will be set to the correct values. The lower and upper bounds for the purities (XB and XD) are used only when you set the Solution Mode to Optimization or Reconciliation and specify an Objective Function.

# **Checking the Spec Group**

- 1 For each Plant and each Offset variable in the **TYPSPEC** Spec Group, determine whether it will be Free or Fixed during a Simulation run.
- **2** For cases where both the Plant and the Offset are Fixed, the Source variable will be determined by the Measurement block. Make sure that it will have the correct value.

In this example, you specified Plant values for F, XF, XD, and XB, so the Source variables will be set correctly.

# **Running the Simulation**

- 1 Go to the Control Panel.
- 2 In the Solution Strategy field, select Sequential Modular.

| 🔚 Control Panel          |       |                                |           |
|--------------------------|-------|--------------------------------|-----------|
| ▶ ▷ N ■ Solve            | 🖃 🔜 🖻 | 4 4 4 4 2 3                    | × -  200  |
| Sequential Modular Plant |       | <ul> <li>Simulation</li> </ul> | × ×       |
|                          |       |                                |           |
| Solution                 | Scope | Solution                       | Objective |
| Strategy                 |       | Mode                           | Function  |

- 3 Press **Shift-F5** and click **OK** twice to reinitialize the simulation.
- **4** Click **b** to run the simulation. Verify that the SM run converges.
- 5 In the Solution Strategy field, select Equation Oriented.
- 6 Go to the **EO Configuration | EO Variables** form
- **7** Scroll to the bottom of the list to examine the Measurement block variables.

| Index | Variable              | Value        | Units    | Specification |
|-------|-----------------------|--------------|----------|---------------|
| 1388  | C2MEAS.BLK.F_PLANT    | 50000        | KG/HR    | Constant      |
| 1389  | C2MEAS.BLK.F_MODEL    | 50000        | KG/HR    | Calculated    |
| 1390  | C2MEAS.BLK.F_OFFSET   | 0            | KG/HR    | Constant      |
| 1391  | C2MEAS.BLK.XF_PLANT   | 0.2          | FRACTION | Constant      |
| 1392  | C2MEAS.BLK.XF_MODEL   | 0.2          | FRACTION | Calculated    |
| 1393  | C2MEAS.BLK.XF_OFFSET  | 0            | FRACTION | Constant      |
| 1394  | C2MEAS.BLK.D_PLANT    | 41000        | KG/HR    | Measured      |
| 1395  | C2MEAS.BLK.D_MODEL    | 39000.5      | KG/HR    | Calculated    |
| 1396  | C2MEAS.BLK.D_OFFSET   | 0            | KG/HR    | Parameterized |
| 1397  | C2MEAS.BLK.B_PLANT    | 12000        | KG/HR    | Measured      |
| 1398  | C2MEAS.BLK.B_MODEL    | 11000        | KG/HR    | Calculated    |
| 1399  | C2MEAS.BLK.B_OFFSET   | 0            | KG/HR    | Parameterized |
| 1400  | C2MEAS.BLK.RR_PLANT   | 4.3          | UNITLESS | Measured      |
| 1401  | C2MEAS.BLK.RR_MODEL   | 3.99995      | UNITLESS | Calculated    |
| 1402  | C2MEAS.BLK.RR_OFFSET  | 0            | UNITLESS | Parameterized |
| 1403  | C2MEAS.BLK.XD_PLANT   | 0.0001       | FRACTION | Optimized     |
| 1404  | C2MEAS.BLK.XD_MODEL   | 1.65832e-005 | FRACTION | Calculated    |
| 1405  | C2MEAS.BLK.XD_OFFSET  | 0            | FRACTION | Constant      |
| 1406  | C2MEAS.BLK.XB_PLANT   | 0.015        | FRACTION | Optimized     |
| 1407  | C2MEAS.BLK.XB_MODEL   | 0.0421678    | FRACTION | Calculated    |
| 1408  | C2MEAS.BLK.XB_OFFSET  | 0            | FRACTION | Constant      |
| 1409  | C2MEAS.BLK.C3R_PLANT  | 140000       | KG/HR    | Measured      |
| 1410  | C2MEAS.BLK.C3R_MODEL  | 150000       | KG/HR    | Calculated    |
| 1411  | C2MEAS.BLK.C3R_OFFSET | 0            | KG/HR    | Parameterized |

All the Offset variables are initialized to zero. The Model variables are initialized to values from the SM run. The Plant variables are initialized to values on the **EO Input** form. When you run the EO Parameter Estimation, the Plant variables for all the measurements will be fixed to the specified values.

- 8 Set the **Solution Mode** to Parameter Estimation.
- **9** Run the problem.
- **10** Go to the **EO Configuration | EO Variables** form to examine the postrun Measurement block variables.

| Index | Variable              | Value    | Units    | Specification |
|-------|-----------------------|----------|----------|---------------|
| 1388  | C2MEAS.BLK.F_PLANT    | 50000    | KG/HR    | Constant      |
| 1389  | C2MEAS.BLK.F_MODEL    | 50000    | KG/HR    | Calculated    |
| 1390  | C2MEAS.BLK.F_OFFSET   | 0        | KG/HR    | Constant      |
| 1391  | C2MEAS.BLK.XF_PLANT   | 0.2      | FRACTION | Constant      |
| 1392  | C2MEAS.BLK.XF_MODEL   | 0.2      | FRACTION | Calculated    |
| 1393  | C2MEAS.BLK.XF_OFFSET  | 0        | FRACTION | Constant      |
| 1394  | C2MEAS.BLK.D_PLANT    | 41000    | KG/HR    | Measured      |
| 1395  | C2MEAS.BLK.D_MODEL    | 39287.4  | KG/HR    | Calculated    |
| 1396  | C2MEAS.BLK.D_OFFSET   | 1712.57  | KG/HR    | Parameterized |
| 1397  | C2MEAS.BLK.B_PLANT    | 12000    | KG/HR    | Measured      |
| 1398  | C2MEAS.BLK.B_MODEL    | 10712.6  | KG/HR    | Calculated    |
| 1399  | C2MEAS.BLK.B_OFFSET   | 1287.43  | KG/HR    | Parameterized |
| 1400  | C2MEAS.BLK.RR_PLANT   | 4.3      | UNITLESS | Measured      |
| 1401  | C2MEAS.BLK.RR_MODEL   | 3.51281  | UNITLESS | Calculated    |
| 1402  | C2MEAS.BLK.RR_OFFSET  | 0.787186 | UNITLESS | Parameterized |
| 1403  | C2MEAS.BLK.XD_PLANT   | 0.0001   | FRACTION | Optimized     |
| 1404  | C2MEAS.BLK.XD_MODEL   | 0.0001   | FRACTION | Calculated    |
| 1405  | C2MEAS.BLK.XD_OFFSET  | 0        | FRACTION | Constant      |
| 1406  | C2MEAS.BLK.XB_PLANT   | 0.015    | FRACTION | Optimized     |
| 1407  | C2MEAS.BLK.XB_MODEL   | 0.015    | FRACTION | Calculated    |
| 1408  | C2MEAS.BLK.XB_OFFSET  | 0        | FRACTION | Constant      |
| 1409  | C2MEAS.BLK.C3R_PLANT  | 140000   | KG/HR    | Measured      |
| 1410  | C2MEAS.BLK.C3R_MODEL  | 133845   | KG/HR    | Calculated    |
| 1411  | C2MEAS.BLK.C3R_OFFSET | 6154.86  | KG/HR    | Parameterized |

For this simple Parameter Estimation, the Offsets for the four key measurements, F, XF, XD and XB, are zero. The remaining offsets indicate the degree of plant-model mismatch.

**11** Save the simulation.

# Setting Up a Parameter Estimation

In this next case, a more complex Parameter Estimation will be set up. Here we will use the following measurement specifications:

| Measurement | Specification |
|-------------|---------------|
| F           | Parameterized |
| XF          | Parameterized |
| XD          | Optimized     |
| ХВ          | Optimized     |
| D           | Measured      |
| В           | Measured      |
| RR          | Measured      |
| C3R         | Calculated    |

Additionally, the column Murphree efficiency will be Parameterized.

These specifications will allow the Parameter Estimation to update the feed flow and composition as well as the column Murphree Efficiency. The offsets for five of the measurements, XD, XB, D, B and RR, will be zero.

The net specification of the problem is unchanged.

Rather than editing the Spec Group **TYPSPEC**, create a separate Spec Group containing the new specifications necessary for this run. This way you can easily return to the previous set of specifications by disabling the new Spec Group. Add this at the end of the list of Spec Groups so that it will override earlier Spec Groups.

Setting up the Parameter Estimation consists of the following steps:

- Set the measurement variables for D, B, and RR to a Measurement Specification of Measured.
- Set the measurement variables for F and XF to a Measurement Specification of Parameterized.
- Set the Murphree efficiency (C2S.BLK.EFF\_1) specification to Parameterized.
- Check your Spec Group to verify that the specifications are sensible.

### Specify Plant, Offset, and Source Variables

- 1 Go to the EO Configuration | Spec Groups | Specifications sheet.
- 2 In the first available blank row in the **Spec group** column, type **PARSPEC** and press Enter on the keyboard
- 3 Select the **PARSPEC** row and click **Edit**.

The **Define Spec Groups** dialog box appears.

- **4** In the **Description** field enter *Specifications for parameter estimation*.
- **5** Enter the following variables and user specs:

| Variable             | User Spec     |
|----------------------|---------------|
| C2MEAS.BLK.F_PLANT   | Constant      |
| C2MEAS.BLK.F_OFFSET  | Parameterized |
| C2MEAS.BLK.XF_PLANT  | Constant      |
| C2MEAS.BLK.XF_OFFSET | Parameterized |
| C2MEAS.BLK.D_PLANT   | Measured      |
| C2MEAS.BLK.D_OFFSET  | Constant      |
| C2MEAS.BLK.B_PLANT   | Measured      |
| C2MEAS.BLK.B_OFFSET  | Constant      |
| C2MEAS.BLK.RR_PLANT  | Measured      |
| C2MEAS.BLK.RR_OFFSET | Constant      |
| C2S.BLK.EFF_1        | Parameterized |

#### 6 Click Close.

The EO Configuration | Spec Groups | Specifications sheet reappears:

| Spe  | cifications |         |         |                              |
|------|-------------|---------|---------|------------------------------|
| _ Sp | ec groups   |         |         |                              |
|      | Spec group  | Status  | Enabled | Variables                    |
|      | C2COMPS     | Active  |         | Var=C2S.D.STR.C2H6, User Spe |
|      | C3RVFRAC    | Active  |         | Var=CVAP.BLK.COUT_VAPOR_     |
|      | TYPSPEC     | Active  |         | Var=C2MEAS.BLK.XD_MODEL,     |
|      | PARSPEC     |         | V       | Var=C2MEAS.BLK.F_PLANT, Us   |
| *    |             |         | Γ       |                              |
|      |             | •       |         | Þ                            |
|      |             |         |         |                              |
|      | Edit        | Move Up | Move D  | own Copy Paste               |

### **Check the Specifications**

Open the **Control Panel**. In the **Command Line** at the bottom, enter the command:

#### check measurements

Press **Enter** on the keyboard. In the message area of the **Control Panel**, Aspen Plus should respond that *All measurements are correctly specified*.

# **Running the Parameter Estimation**

- 1 Go to the Control Panel.
- 2 In the Solution Strategy field, select Sequential Modular.
- **3** Press Shift-F5 and click **OK** twice to reinitialize the simulation.
- 4 Run the simulation.
- 5 In the Solution Strategy field, select Equation Oriented.
- 6 In the Solution Mode field, select Parameter Estimation.

| 🔲 Control Panel   |          |                          |             |
|-------------------|----------|--------------------------|-------------|
| ▶ ▷ K ■ Solve     | <b>I</b> |                          | 23 <b>8</b> |
| Equation Oriented | Plant    | ▼ Parameter Estimation ▼ |             |
|                   |          |                          |             |
|                   |          |                          |             |
| Solution          | Scope    | Solution                 | Objective   |
| Strategy          |          | Mode                     | Function    |

- 7 Run the problem.
- 8 Go to the EO Configuration | EO Variables form.
- **9** Scroll to the bottom of the list to examine the Measurement block variables.

| Index | Variable              | Value     | Units    | Specification |
|-------|-----------------------|-----------|----------|---------------|
| 1388  | C2MEAS.BLK.F_PLANT    | 50000     | KG/HR    | Constant      |
| 1389  | C2MEAS.BLK.F_MODEL    | 53000     | KG/HR    | Calculated    |
| 1390  | C2MEAS.BLK.F_OFFSET   | -3000     | KG/HR    | Parameterized |
| 1391  | C2MEAS.BLK.XF_PLANT   | 0.2       | FRACTION | Constant      |
| 1392  | C2MEAS.BLK.XF_MODEL   | 0.214612  | FRACTION | Calculated    |
| 1393  | C2MEAS.BLK.XF_OFFSET  | -0.014612 | FRACTION | Parameterized |
| 1394  | C2MEAS.BLK.D_PLANT    | 41000     | KG/HR    | Measured      |
| 1395  | C2MEAS.BLK.D_MODEL    | 41000     | KG/HR    | Calculated    |
| 1396  | C2MEAS.BLK.D_OFFSET   | 0         | KG/HR    | Constant      |
| 1397  | C2MEAS.BLK.B_PLANT    | 12000     | KG/HR    | Measured      |
| 1398  | C2MEAS.BLK.B_MODEL    | 12000     | KG/HR    | Calculated    |
| 1399  | C2MEAS.BLK.B_OFFSET   | 0         | KG/HR    | Constant      |
| 1400  | C2MEAS.BLK.RR_PLANT   | 4.3       | UNITLESS | Measured      |
| 1401  | C2MEAS.BLK.RR_MODEL   | 4.3       | UNITLESS | Calculated    |
| 1402  | C2MEAS.BLK.RR_OFFSET  | 0         | UNITLESS | Constant      |
| 1403  | C2MEAS.BLK.XD_PLANT   | 0.0001    | FRACTION | Optimized     |
| 1404  | C2MEAS.BLK.XD_MODEL   | 0.0001    | FRACTION | Calculated    |
| 1405  | C2MEAS.BLK.XD_OFFSET  | 0         | FRACTION | Constant      |
| 1406  | C2MEAS.BLK.XB_PLANT   | 0.015     | FRACTION | Optimized     |
| 1407  | C2MEAS.BLK.XB_MODEL   | 0.015     | FRACTION | Calculated    |
| 1408  | C2MEAS.BLK.XB_OFFSET  | 0         | FRACTION | Constant      |
| 1409  | C2MEAS.BLK.C3R_PLANT  | 140000    | KG/HR    | Measured      |
| 1410  | C2MEAS.BLK.C3R_MODEL  | 164039    | KG/HR    | Calculated    |
| 1411  | C2MEAS.BLK.C3R_OFFSET | -24039.3  | KG/HR    | Parameterized |

Note that the offsets for the five key measurements, XD, XB, D, B, and RR, are zero. The remaining offsets indicate the degree of plant-model mismatch.

**10** Scroll toward the top of the list and locate the variable for efficiency, C2S.BLK.EFF\_**1** The value is about 0.69.

| Index | Variable      | Value    | Units    | Specification |
|-------|---------------|----------|----------|---------------|
| 41    | C2S.BLK.EFF_1 | 0.690559 | UNITLESS | Parameterized |

**11** Go to the **Flowsheeting Options | Measurement | C2MEAS | Results** sheet to examine the Measurement variables another way.

| Res | ults    |     |             |          |        |            |            |         |
|-----|---------|-----|-------------|----------|--------|------------|------------|---------|
| ⊢ B | esults— |     |             |          |        |            |            |         |
|     | Index   | TAG | Description | ИОМ      | Plant  | Model      | Offset     | Status  |
|     | 1       | F   |             | KG/HR    | 50000  | 53000      | -3000      | Enabled |
|     | 2       | XF  |             | FRACTION | 0.2    | 0.21461203 | -0.0146120 | Enabled |
|     | 3       | D   |             | KG/HR    | 41000  | 41000      | 0          | Enabled |
|     | 4       | В   |             | KG/HR    | 12000  | 12000      | 0          | Enabled |
|     | 5       | RR  |             | UNITLESS | 4.3    | 4.3        | 0          | Enabled |
|     | 6       | XD  |             | FRACTION | 0.0001 | 0.0001     | 0          | Enabled |
|     | 7       | ХВ  |             | FRACTION | 0.015  | 0.015      | 0          | Enabled |
|     | 8       | C3R |             | KG/HR    | 140000 | 164039.349 | -24039.349 | Enabled |

**12** Save the simulation.

# **Running in Optimization Mode**

You can change the **Solution Mode** to **Optimization** and immediately run an optimization using the results of the Parameter Estimation.

Switching from Parameter Estimation to Optimization causes variables specified as Measured to switch from Fixed to Free. This means D, RR, and B plant values will be calculated. Variables specified as Parameterized switch from Free to Fixed. This means F and XF plant values, and efficiency will be Fixed, and their values determined in the Parameter Estimation are used for the Optimization run. All offsets will be fixed during the Optimization.

Before running the Optimization, verify that the new meanings of the specifications lead to a sensible EO setup.

### **Check the Specifications**

- 1 In the **Control Panel**, change the **Solution Mode** to Optimization
- 2 In the **Command Line**, enter the command:

#### check measurements

Aspen Plus should indicate that all measurements are correctly specified.

Now you are ready to run the EO Optimization using the same Spec Groups as were used in the Parameter Estimation. The Murphree efficiency and the Feed stream flow rate and composition obtained in the Parameter Estimation will automatically be used in the Optimization.

### **Run the EO Optimization**

1 In the **Control Panel**, select PROFIT for the **Objective Function**.

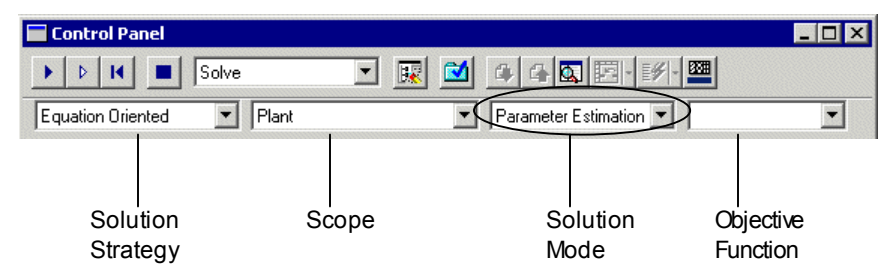

- **2** Run the optimization.
- 3 Go to the EO Configuration | EO Variables sheet.
- **4** Scroll to the bottom of the sheet to examine the Measurement block variables.

| Index | Variable              | Value     | Units    | Specification |
|-------|-----------------------|-----------|----------|---------------|
| 1388  | C2MEAS.BLK.F_PLANT    | 50000     | KG/HR    | Constant      |
| 1389  | C2MEAS.BLK.F_MODEL    | 53000     | KG/HR    | Calculated    |
| 1390  | C2MEAS.BLK.F_OFFSET   | -3000     | KG/HR    | Parameterized |
| 1391  | C2MEAS.BLK.XF_PLANT   | 0.2       | FRACTION | Constant      |
| 1392  | C2MEAS.BLK.XF_MODEL   | 0.214612  | FRACTION | Calculated    |
| 1393  | C2MEAS.BLK.XF_OFFSET  | -0.014612 | FRACTION | Parameterized |
| 1394  | C2MEAS.BLK.D_PLANT    | 40885.6   | KG/HR    | Measured      |
| 1395  | C2MEAS.BLK.D_MODEL    | 40885.6   | KG/HR    | Calculated    |
| 1396  | C2MEAS.BLK.D_OFFSET   | 0         | KG/HR    | Constant      |
| 1397  | C2MEAS.BLK.B_PLANT    | 12114.4   | KG/HR    | Measured      |
| 1398  | C2MEAS.BLK.B_MODEL    | 12114.4   | KG/HR    | Calculated    |
| 1399  | C2MEAS.BLK.B_OFFSET   | 0         | KG/HR    | Constant      |
| 1400  | C2MEAS.BLK.RR_PLANT   | 3.97972   | UNITLESS | Measured      |
| 1401  | C2MEAS.BLK.RR_MODEL   | 3.97972   | UNITLESS | Calculated    |
| 1402  | C2MEAS.BLK.RR_OFFSET  | 0         | UNITLESS | Constant      |
| 1403  | C2MEAS.BLK.XD_PLANT   | 0.0002    | FRACTION | Optimized     |
| 1404  | C2MEAS.BLK.XD_MODEL   | 0.0002    | FRACTION | Calculated    |
| 1405  | C2MEAS.BLK.XD_OFFSET  | 0         | FRACTION | Constant      |
| 1406  | C2MEAS.BLK.XB_PLANT   | 0.0253416 | FRACTION | Optimized     |
| 1407  | C2MEAS.BLK.XB_MODEL   | 0.0253416 | FRACTION | Calculated    |
| 1408  | C2MEAS.BLK.XB_OFFSET  | 0         | FRACTION | Constant      |
| 1409  | C2MEAS.BLK.C3R_PLANT  | 129658    | KG/HR    | Measured      |
| 1410  | C2MEAS.BLK.C3R_MODEL  | 153697    | KG/HR    | Calculated    |
| 1411  | C2MEAS.BLK.C3R_OFFSET | -24039.3  | KG/HR    | Parameterized |

The F and XF Model (and therefore Source) variables were set according to the results of the previous run using the fixed value from the **EO Input** form and the Offset from the previous run.

- **5** Save the simulation
- 6 Exit Aspen Plus.

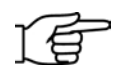

**Note:** This simulation is delivered as backup file, **eogsg3**, in the Aspen Plus Examples Library. Use this backup file to check your results.

# 4 **Reconciliation**

This session utilizes the measurement model to perform a reconciliation to tune the model to plant data. This is an optimization function, which gives different results than the parameter estimation.

You will:

- Define a sum of squares objective function
- Perform a reconciliation
- Perform an economic optimization at the model tuned point

Allow about 45 minutes to do this simulation.

# **Overview of Reconciliation**

As before, there are plant measurements for the following items:

- Feed mass flow
- Feed ethane mole fraction
- Distillate mass flow
- Distillate ethane mole fraction
- Bottoms mass flow
- Bottoms ethylene mole fraction
- Mass reflux ratio
- Propylene stream mass flow

For the reconciliation, there are five degree-of-freedom variables:

- Feed mass flow
- Feed ethane mole fraction
- Distillate ethane mole fraction
- Bottoms ethylene mole fraction
- Tower Murphree efficiency

The solver will manipulate these degree-of-freedom variables to minimize a sum of squares objective function. The objective function will include all eight of the measurement offsets.

# **Running an EO Reconciliation**

Start this simulation from the previous case.

### Starting Aspen Plus From the Previous Run

To start Aspen Plus with the previous run:

1 Start Aspen Plus.

The Aspen Plus Startup dialog box appears.

2 From the **Open an Existing Simulation** list, select the simulation file of the previous session, **EO3apw**, or load the backup file **EOGSG3bkp** from the Examples directory.

The flowsheet should appear in the Aspen Plus window.

### Synchronizing the EO Strategy

You will first solve this simulation with the Sequential Modular (SM) strategy. Then, you will set the strategy to EO to synchronize the model, which creates all the EO variables and simplifies the configuration of the Reconciliation.

- **1** From the Aspen Plus toolbar, click I to open the **Control Panel**.
- 2 In the Control Panel, select **Sequential Modular** for the **Solution** Strategy.
- **3** Press **Shift-F5** and click **OK** twice to reinitialize the simulation.
- **4** On the Control Panel toolbar, click **b** to run the simulation.

As the simulation runs, status messages appear in the Control Panel. Aspen Plus processes input specifications and perform the simulation.

When the calculations are complete, the message *Results Available* appears in the lower right corner of the Aspen Plus window.

5 In the Solution Strategy field, change Sequential Modular to **Equation Oriented.** 

When Equation Oriented is selected, the Scope, Mode and Objective fields become active. Changing the solution strategy from SM to EO synchronizes the model.

### **Changing Measurement Specifications**

During the Reconciliation, the Offset variables for the Murphree efficiency, tower product compositions, feed mass flow and composition will be degrees of freedom. These degrees of freedom will be used to minimize the sum of the weighted squares for all of the measurement offsets.

You will make a number of specification changes to perform a Reconciliation.

| Measurement | Specification |
|-------------|---------------|
| F           | Reconciled    |
| XF          | Reconciled    |
| XD          | Independent   |
| ХВ          | Independent   |
| D           | Calculated    |
| В           | Calculated    |
| RR          | Calculated    |
| C3R         | Calculated    |

The measurements will have the following specifications:

F, XF, and the tower efficiency will be Reconciled. XD and XB will also be degrees of freedom for the Reconciliation, but they should remain DOF for Optimizations as well, so they will become Independent. D, B, RR, and C3R will be Calculated.

First, you will disable the PARSPEC Spec Group. Those Measured and Parameterized measurement specifications are not needed for this run. Then use the Measurement Specifications table on page 66 to set the specifications for the Plant and Offset variables.

With the PARSPEC Spec Group disabled, the variables for D, B, RR, and C3R are already in a Calculated measurement specification.

Lastly, the column Murphree efficiency will be Reconciled.

The overall result is that the net specification of the problem is preserved.

1 In the Data Browser tree, expand the **EO Configuration** folder and select **Spec Groups**.

The EO Configuration | Spec Groups | Specification sheet appears.

**2** In the PARSPEC Spec Group row, clear the Enabled checkbox.

This disables these specification changes.

- **3** In the first blank line under the **Spec groups** column, enter **RECMODE** and press **Enter** to open a new row in the sheet.
- 4 Select the **RECMODE** row and click **Edit**.

The **Define Spec Groups** dialog box appears.

- **5** In the **Description** field, enter *Specifications for reconciliation*.
- **6** Enter the following variables and user specs:

| Variable             | User Spec  |
|----------------------|------------|
| C2MEAS.BLK.F_PLANT   | Constant   |
| C2MEAS.BLK.F_OFFSET  | Reconciled |
| C2MEAS.BLK.XF_PLANT  | Constant   |
| C2MEAS.BLK.XF_OFFSET | Reconciled |
| C2MEAS.BLK.XD_PLANT  | Optimized  |
| C2MEAS.BLK.XD_OFFSET | Reconciled |
| C2MEAS.BLK.XB_PLANT  | Optimized  |
| C2MEAS.BLK.XB_OFFSET | Reconciled |
| C2S.BLK.EFF_1        | Reconciled |

7 Click **Close** to close the dialog box.

Remember that since Spec Groups are applied in the order in which they appear on the Spec Groups form, these specifications override the previous Spec Groups.

### **Defining An Objective Function**

Next, you will define the sum-of-squares objective function. This includes the offsets of all measurements.

The sum of squares objective function has the following form:

Objective =  $\Sigma [(Offset - Mean) / \sigma]^2$ 

Where:

- Offset is the measurement offset.
- *Mean* is a mean or average value for the offset, normally zero.
- $\sigma$  is the standard error of the measurement on an absolute basis.

The larger the standard error, the less weight the measurement has in the objective function and the larger the allowed changes in the reconciled offset.

To specify the objective function:

- **1** In the Data Browser tree, select the **EO Configuration | Objective** folder.
- 2 Click **Add** to add a new objective function.

The Create new ID dialog box appears.

- 3 Enter **RECERR** for the ID, and choose the **SUMOFSQUARES** type.
- 4 Click OK.

The **EO Configuration** | **Objective** | **RECERR** | **Input** | **Setup** form appears.

**5** Enter the following information. Also enter zero for the **Mean** of each term.

| Term | Variable              | Standard deviation | Physical<br>type | Units |
|------|-----------------------|--------------------|------------------|-------|
| F    | C2MEAS.BLK.F_OFFSET   | 1000               | Mass-Flow        | Kg/hr |
| XF   | C2MEAS.BLK.XF_OFFSET  | 0.05               |                  |       |
| D    | C2MEAS.BLK.D_OFFSET   | 1000               | Mass-Flow        | Kg/hr |
| В    | C2MEAS.BLK.B_OFFSET   | 500                | Mass-Flow        | Kg/hr |
| RR   | C2MEAS.BLK.RR_OFFSET  | 0.1                |                  |       |
| XD   | C2MEAS.BLK.XD_OFFSET  | 0.0005             |                  |       |
| ХВ   | C2MEAS.BLK.XB_OFFSET  | 0.01               |                  |       |
| C3R  | C2MEAS.BLK.C3R_OFFSET | 10000              | Mass-Flow        | Kg/hr |

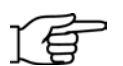

**Note:** You must enter the **Physical Type** for each variable before specifying the **Units**.

At the top of the sheet, leave the **Units** field blank since this objective function is unitless. The **Direction** defaults to Minimize for sum-of-squares objective functions, which is what we want.

The **EO Configuration | Objective | RECERR | Input | Setup** sheet is complete:

| √Setı | Setup          |                |                            |      |                       |               |       |
|-------|----------------|----------------|----------------------------|------|-----------------------|---------------|-------|
| Units | s: [           | Di             | rection: Minimize 💌 Scale: | 1    |                       |               |       |
| _ Su  | m of squares o | bjective funct | ion                        |      |                       |               |       |
|       | Term           | Enabled        | Variable / Alias           | Mean | Standard<br>deviation | Physical type | Units |
|       | F              |                | C2MEAS.BLK.F_OFFSET        | 0    | 1000                  | Mass-Flow     | Kg/hr |
|       | XF             |                | C2MEAS.BLK.XF_OFFSET       | 0    | 0.05                  |               |       |
|       | D              | •              | C2MEAS.BLK.D_OFFSET        | 0    | 1000                  | Mass-Flow     | Kg/hr |
|       | В              | <b>v</b>       | C2MEAS.BLK.B_OFFSET        | 0    | 500                   | Mass-Flow     | Kg/hr |
|       | RR             |                | C2MEAS.BLK.RR_OFFSET       | 0    | 0.1                   |               |       |
|       | XD             |                | C2MEAS.BLK.XD_OFFSET       | 0    | 0.0005                |               |       |
|       | ×в             |                | C2MEAS.BLK.XB_OFFSET       | 0    | 0.01                  |               |       |
|       | C3R            |                | C2MEAS.BLK.C3R_OFFSET      | 0    | 10000                 | Mass-Flow     | Kg/hr |
| Þ     |                |                |                            |      |                       |               |       |

**6** In the Data Browser tree, select to the **Objective** folder.

The **EO Configuration | Objective** object manager appears.

7 In the **Reconciliation** field, select RECERR.

This causes the EO Reconciliation mode to use RECERR as the default objective function.

8 Save the simulation as **EO4apw**.

#### **Running the EO Reconciliation**

Now run the Equation Oriented (EO) Reconciliation.

To run the EO reconciliation:

1 In the **Control Panel**, select **Reconciliation** for the Solution Mode. RECERR should appear in the Objective Function field. For example:

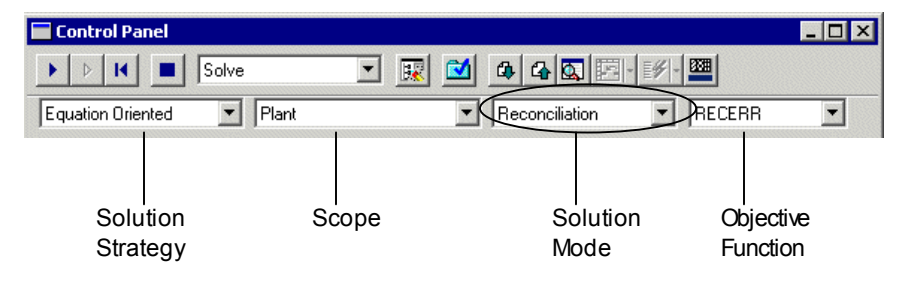

2 On the Control Panel toolbar, click 上 to run the EO reconciliation.

This requires several iterations of the solver as it manipulates the five degrees of freedom to minimize the objective function RECERR. If the solver stops because it exceeds the maximum number of iterations, start it again. It will pick up where it left off and converge in a few more iterations.

### **Viewing the Reconciliation Results**

View the results of the EO Reconciliation solution in the EO Variables folder.

To view the EO Reconciliation results:

- **1** In the Data Browser open the **EO Configuration** | **EO Variables** form.
- **2** Scroll to the end of the list and locate the variables for block **C2MEAS**. These are the variables for the measurement model.

| Index | Variable              | Value        | Units    | Specification |
|-------|-----------------------|--------------|----------|---------------|
| 1388  | C2MEAS.BLK.F_PLANT    | 50000        | KG/HR    | Constant      |
| 1389  | C2MEAS.BLK.F_MODEL    | 51053.7      | KG/HR    | Calculated    |
| 1390  | C2MEAS.BLK.F_OFFSET   | -1053.73     | KG/HR    | Reconciled    |
| 1391  | C2MEAS.BLK.XF_PLANT   | 0.2          | FRACTION | Constant      |
| 1392  | C2MEAS.BLK.XF_MODEL   | 0.218009     | FRACTION | Calculated    |
| 1393  | C2MEAS.BLK.XF_OFFSET  | -0.0180094   | FRACTION | Reconciled    |
| 1394  | C2MEAS.BLK.D_PLANT    | 41000        | KG/HR    | Measured      |
| 1395  | C2MEAS.BLK.D_MODEL    | 39350.5      | KG/HR    | Calculated    |
| 1396  | C2MEAS.BLK.D_OFFSET   | 1649.5       | KG/HR    | Parameterized |
| 1397  | C2MEAS.BLK.B_PLANT    | 12000        | KG/HR    | Measured      |
| 1398  | C2MEAS.BLK.B_MODEL    | 11703.2      | KG/HR    | Calculated    |
| 1399  | C2MEAS.BLK.B_OFFSET   | 296.772      | KG/HR    | Parameterized |
| 1400  | C2MEAS.BLK.RR_PLANT   | 4.3          | UNITLESS | Measured      |
| 1401  | C2MEAS.BLK.RR_MODEL   | 4.2524       | UNITLESS | Calculated    |
| 1402  | C2MEAS.BLK.RR_OFFSET  | 0.0476037    | UNITLESS | Parameterized |
| 1403  | C2MEAS.BLK.XD_PLANT   | 0.0001       | FRACTION | Optimized     |
| 1404  | C2MEAS.BLK.XD_MODEL   | 9.77034e-005 | FRACTION | Calculated    |
| 1405  | C2MEAS.BLK.XD_OFFSET  | 2.29663e-006 | FRACTION | Reconciled    |
| 1406  | C2MEAS.BLK.XB_PLANT   | 0.015        | FRACTION | Optimized     |
| 1407  | C2MEAS.BLK.XB_MODEL   | 0.0151898    | FRACTION | Calculated    |
| 1408  | C2MEAS.BLK.XB_OFFSET  | -0.000189836 | FRACTION | Reconciled    |
| 1409  | C2MEAS.BLK.C3R_PLANT  | 140000       | KG/HR    | Measured      |
| 1410  | C2MEAS.BLK.C3R_MODEL  | 156026       | KG/HR    | Calculated    |
| 1411  | C2MEAS.BLK.C3R_OFFSET | -16025.7     | KG/HR    | Parameterized |

- **3** Review the values for the offsets computed by the parameter estimation.
- 4 Scroll toward the top of the list and locate the variable for efficiency, C2S.BLK.EFF\_1

| Index | Variable      | Value    | Units    | Specification |
|-------|---------------|----------|----------|---------------|
| 41    | C2S.BLK.EFF_1 | 0.703257 | UNITLESS | Reconciled    |

#### **Running an EO Optimization**

Now run the Equation-Oriented Optimization problem, using the results of the EO Reconciliation.

To run the EO Optimization solution:

**1** In the **Control Panel**, select **Optimization** for the **Solution Mode**. PROFIT should appear in the **Objective** field.

**2** On the Control Panel toolbar, click **b** to run the optimization.

The solver iterates a few times as it seeks the optimum operating conditions.

#### **Viewing the Optimization Results**

View the results of the Equation Oriented Optimization solution in the **EO Variables** folder.

To view the EO Optimization results:

1 In the Data Browser tree, expand the **EO Configuration** folder and select **EO Variables**.

The **EO Variables** form appears.

2 Scroll towards the bottom of the list and locate the composition measurement variables C2MEAS.BLK.XD\_PLANT and C2MEAS.BLK.XB\_PLANT.

| 1403 | C2MEAS.BLK.XD_PLANT  | 0.0002       | FRACTION | Optimized  |
|------|----------------------|--------------|----------|------------|
| 1404 | C2MEAS.BLK.XD_MODEL  | 0.000197703  | FRACTION | Calculated |
| 1405 | C2MEAS.BLK.XD_OFFSET | 2.29663e-006 | FRACTION | Reconciled |
| 1406 | C2MEAS.BLK.XB_PLANT  | 0.0232919    | FRACTION | Optimized  |
| 1407 | C2MEAS.BLK.XB_MODEL  | 0.0234817    | FRACTION | Calculated |
| 1408 | C2MEAS.BLK.XB_OFFSET | -0.000189836 | FRACTION | Reconciled |

These should show the optimized values and have a specification of Optimized.

Since the tower efficiency is slightly higher than the previous example, the optimum bottoms ethylene composition is a little lower.

#### **Exiting Aspen Plus**

To exit Aspen Plus:

1 From the Aspen Plus menu bar, choose File | Exit.

The **Aspen Plus** dialog box appears, asking if you want to save the run.

2 Click No.

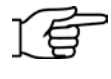

**Note:** This simulation is delivered as backup file, **eogsg4**, in the Aspen Plus Examples Library. Use this backup file to check your results.

# 5 Connecting to the Simulation Engine

After you start the Aspen Plus User Interface, you are prompted for the name of computer running the Aspen Plus simulation engine, if ether of these conditions exist:

- The simulation engine is not installed on your PC.
- The simulation engine is installed on your PC, but the Activator security device is not connected to your PC.

In either of these cases, the **Connect to Engine** dialog box appears.

To connect to the simulation engine:

- 1 In the **Server type** field, click and select the type of host computer for the simulation engine.
- **2** If you choose *Local PC* as the server for the simulation engine, you do not need to enter any more information into the dialog box. Click **OK** to continue.

If you choose *Windows 2000 or XP server* as the server for the simulation engine, enter the following additional information:

- **3** In the Node name field, enter the node name of the computer on which the Aspen Plus simulation engine will execute.
- **4** In the other fields, enter the following information:

| User name            | Your user name for the specified host/server. |
|----------------------|-----------------------------------------------|
| Password             | Your password for the above user name.        |
| Working<br>directory | The associated working directory.             |

5 Click OK.

When the network connection is established, the message Connection Established appears in the dialog box.

If the Connection Established message does not appear, see your Aspen Plus system administrator for more information on network protocols and host computers for the Aspen Plus simulation engine.

# **General Information**

This section provides Copyright details and lists any other documentation related to this release.

## Copyright

#### Version Number: 2004.1

#### April 2005

Copyright © 1981 – 2005 Aspen Technology, Inc. All rights reserved.

Aspen ACOL<sup>™</sup>, Aspen Adsim®, Aspen Advisor<sup>™</sup>, Aspen Aerotran®, Aspen Alarm & Event<sup>™</sup>, Aspen APLE<sup>™</sup>, Aspen Apollo Desktop<sup>™</sup>, Aspen Apollo Online<sup>™</sup>, Aspen AssetBuilder<sup>™</sup>, Aspen ATOMS<sup>™</sup>, Aspen Automated Stock Replenishment<sup>™</sup>, Aspen Batch Plus®, Aspen Batch.21<sup>™</sup>, Aspen BatchCAD<sup>™</sup>, Aspen BatchSep<sup>™</sup>, Aspen Calc<sup>™</sup>, Aspen Capable-to-Promise®, Aspen CatRef®, Aspen Chromatography®, Aspen Cim-IO for ACS™, Aspen Cim-IO for Csi VXL™, Aspen Cim-IO for Dow MIF™, Aspen Cim-IO for G2™, Aspen Cim-IO for GSE D/3™, Aspen Cim-IO for Hewlett-Packard RTAP<sup>™</sup>, Aspen Cim-IO for Hitachi PLC (H04E)<sup>™</sup>, Aspen Cim-IO for Intellution Fix<sup>™</sup>, Aspen Cim-IO for Melsec<sup>™</sup>, Aspen Cim-IO for WonderWare InTouch<sup>™</sup>, Aspen Cim-IO for Yokogawa Centum CS™, Aspen Cim-IO for Yokogawa Centum XL<sup>™</sup>, Aspen Cim-IO for Yokogawa EW3<sup>™</sup>, Aspen Cim-IO Listerfaces<sup>™</sup>, Aspen Cim-IO Monitor<sup>™</sup>, Aspen Cim-IO<sup>™</sup>, Aspen Collaborative Demand Management<sup>™</sup>, Aspen Collaborative Forecasting<sup>™</sup>, Aspen Compliance.21<sup>™</sup>, Aspen COMThermo TRC Database<sup>™</sup>, Aspen COMThermo®, Aspen Cost Factor Manual<sup>™</sup>, Aspen Crude Manager<sup>™</sup>, Aspen Crude Margin Evaluation<sup>™</sup>, Aspen Custom Modeler®, Aspen Data Source Architecture<sup>™</sup>, Aspen Decision Analyzer<sup>™</sup>, Aspen Demand Manager<sup>™</sup>, Aspen DISTIL<sup>™</sup>, Aspen Distribution Scheduler<sup>™</sup>, Aspen DMCplus® Composite, Aspen DMCplus® Desktop, Aspen DNCPLus® Desktop, Aspen DNCPLus® Decision Analyzer<sup>™</sup>, Aspen DMCplus® Desktop, Aspen DNCPLus® Desktop, Aspen DNCPLus® Desktop, Aspen DNCPLus® DESKtop, Aspen DNCPLus® Desktop, Aspen DNCPLus® Desktop, Aspen DNCPL DMCplus® Online, Aspen DPO<sup>™</sup>, Aspen Dynamics®, Aspen eBRS<sup>™</sup>, Aspen Enterprise Model<sup>™</sup>, Aspen ERP Connect<sup>™</sup>, Aspen FCC®, Aspen FIHR<sup>™</sup>, Aspen FLARENET<sup>™</sup>, Aspen Fleet Operations Management<sup>™</sup>, Aspen Framework<sup>™</sup>, Aspen FRAN<sup>™</sup>, Aspen Fuel Gas Optimizer Desktop<sup>™</sup>, Aspen Fuel Gas Optimizer Online<sup>™</sup>, Aspen General Construction Standards™, Aspen Hetran®, Aspen HX-Net®, Aspen Hydrocracker®, Aspen Hydrotreater™, Aspen HYSYS Amines™, Aspen HYSYS Crude™, Aspen HYSYS Dynamics™, Aspen HYSYS OLGAS 3-Phase™, Aspen HYSYS OLGAS™, Aspen HYSYS OLI Interface™, Aspen HYSYS Tacite™, Aspen HYSYS Upstream Dynamics<sup>™</sup>, Aspen HYSYS Upstream<sup>™</sup>, Aspen HYSYS®, Aspen Icarus Process Evaluator®, Aspen Icarus Project Manager®, Aspen InfoPlus.21®, Aspen Inventory Balancing™, Aspen IQ Desktop™, Aspen IQ Online™, Aspen IQmodel Powertools™, Aspen Kbase®, Aspen LIMS Interface™, Aspen Local Security™, Aspen LPIMS™, Aspen MBO™, Aspen MIMI®, Aspen MPIMS™, Aspen Multivariate Server™, Aspen MUSE™, Aspen NPIMS<sup>™</sup>, Aspen OnLine®, Aspen Operations Manager - Event Management<sup>™</sup>, Aspen Operations Manager Integration Infrastructure<sup>™</sup>, Aspen Operations Manager - Peformance Scorecarding<sup>™</sup>, Aspen Operations Manager - Role Based Visualization<sup>™</sup>, Aspen Order Credit Management<sup>™</sup>, Aspen Orion Planning<sup>™</sup>, Aspen Orion<sup>™</sup>, Aspen PEP Process Library<sup>™</sup>, Aspen PIMS Blend Model Library<sup>™</sup>, Aspen PIMS Distributed Processing<sup>™</sup> Aspen PIMS Enterprise Edition™, Aspen PIMS Mixed Integer Programming™, Aspen PIMS Simulator Interface™, Aspen PIMS Submodel Calculator™, Aspen PIMS XNLP Optimizer™, Aspen PIMS™, Aspen PIMS™, Aspen PIPE™, Aspen Planning Accuracy™, Aspen Plant Planner & Scheduler™, Aspen Plant Scheduler Lite<sup>™</sup>, Aspen Plant Scheduler<sup>™</sup>, Aspen Plus OLI Interface<sup>™</sup>, Aspen Plus®, Aspen Polymers Plus®, Aspen PPIMS<sup>™</sup>, Aspen Process Data<sup>™</sup>, Aspen Process Explorer<sup>™</sup>, Aspen Process Manual<sup>™</sup>, Aspen Process Order™, Aspen Process Plant Construction Standards™, Aspen Process Recipe®, Aspen Process Tools<sup>™</sup>, Aspen Product Margin & Blending Evaluation<sup>™</sup>, Aspen Production Control Web Server<sup>™</sup>, Aspen ProFES® 2P Tran, Aspen ProFES® 2P Wax, Aspen ProFES® 3P Tran, Aspen ProFES® Tranflo, Aspen Properties®, Aspen Pumper Log<sup>™</sup>, Aspen Q Server<sup>™</sup>, Aspen RateSep<sup>™</sup>, Aspen RefSYS CatCracker<sup>™</sup>, Aspen RefSYS Spiral™, Aspen RefSYS™, Aspen Report Writer™, Aspen Resource Scheduling Optimization™, Aspen RTO Watch Cim-IO Server™, Aspen RTO Watch Server™, Aspen Scheduling & Inventory Management™, Aspen SmartStep Desktop<sup>™</sup>, Aspen SmartStep Online<sup>™</sup>, Aspen SQLplus<sup>™</sup>, Aspen Supply Chain Analytics<sup>™</sup>, Aspen Supply Chain Connect<sup>™</sup>, Aspen Supply Planner<sup>™</sup>, Aspen Tank Management<sup>™</sup>, Aspen TASC-Mechanical<sup>™</sup>, Aspen TASC<sup>™</sup>, Aspen Teams®, Aspen Terminals Management<sup>™</sup>, Aspen TICP<sup>™</sup>, Aspen Transition Manager<sup>™</sup>, Aspen Turbo PIMS<sup>™</sup>, Aspen Utilities<sup>™</sup>, Aspen Voice Fulfillment Management<sup>™</sup>, Aspen Watch Desktop<sup>™</sup>, Aspen Watch

Server<sup>™</sup>, Aspen Water<sup>™</sup>, Aspen Web Fulfillment Management<sup>™</sup>, Aspen WinRace Database<sup>™</sup>, Aspen XPIMS<sup>™</sup>, Aspen Zyqad Development Version<sup>™</sup>, Aspen Zyqad<sup>™</sup>, SLM<sup>™</sup>, SLM Commute<sup>™</sup>, SLM Config Wizard<sup>™</sup>, the aspen leaf logo, and Plantelligence are trademarks or registered trademarks of Aspen Technology, Inc., Cambridge, MA.

All other brand and product names are trademarks or registered trademarks of their respective companies.

This document is intended as a guide to using AspenTech's software. This documentation contains AspenTech proprietary and confidential information and may not be disclosed, used, or copied without the prior consent of AspenTech or as set forth in the applicable license.

#### Corporate

Aspen Technology, Inc. Ten Canal Park Cambridge, MA 02141-2201 USA Phone: (1) (617) 949-1000 Toll Free: (1) (888) 996-7001 Fax: (1) (617) 949-1030 URL: <u>http://www.aspentech.com/</u>

## **Related Documentation**

| Title                                                           | Content                                                                                               |
|-----------------------------------------------------------------|----------------------------------------------------------------------------------------------------|
| Aspen Plus Getting Started Building and Running a Process Model | Tutorials covering basic use of Aspen<br>Plus. A prerequisite for the other<br>Getting Started guides |
| Aspen Plus Getting Started Modeling Petroleum<br>Processes      | Tutorials covering the Aspen Plus features designed to handle petroleum                               |
| Aspen Plus Getting Started Customizing Unit Operation Models    | Tutorials covering the development of<br>custom unit operation models in<br>Aspen Plus                |
| Aspen Plus Getting Started Modeling Processes with Electrolytes | Tutorials covering the Aspen Plus<br>features designed to handle<br>electrolytes                      |
| Aspen Plus Getting Started Modeling Processes with Solids       | Tutorials covering the Aspen Plus features designed to handle solids                                  |
| Aspen Engineering Suite Installation Manual                     | Instructions for installing Aspen Plus<br>and other Aspen Engineering Suite<br>products               |
| Aspen Plus User Guide                                           | Procedures for using Aspen Plus                                                                       |

# **Technical Support**

### **Online Technical Support Center**

AspenTech customers with a valid license and software maintenance agreement can register to access the Online Technical Support Center at:

#### http://support.aspentech.com

You use the Online Technical Support Center to:

- Access current product documentation.
- Search for technical tips, solutions, and frequently asked questions (FAQs).
- Search for and download application examples.
- Search for and download service packs and product updates.
- Submit and track technical issues.
- Search for and review known limitations.
- Send suggestions.

Registered users can also subscribe to our Technical Support e-Bulletins. These e-Bulletins proactively alert you to important technical support information such as:

- Technical advisories.
- Product updates.
- Service Pack announcements.
- Product release announcements.

#### **Phone and E-mail**

Customer support is also available by phone, fax, and e-mail for customers who have a current support contract for their product(s). Toll-free charges are listed where available; otherwise local and international rates apply.

For the most up-to-date phone listings, please see the Online Technical Support Center at:

http://support.aspentech.com

| Support Centers         | Operating Hours                    |
|-------------------------|------------------------------------|
| North America           | 8:00 – 20:00 Eastern time          |
| South America           | 9:00 – 17:00 Local time            |
| Europe                  | 8:30 - 18:00 Central European time |
| Asia and Pacific Region | 9:00 – 17:30 Local time            |